# LA FAMILIA ENSEÑA: **Plataformas Online Web Familia Aules**

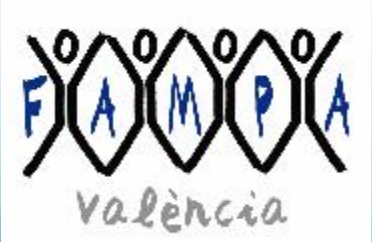

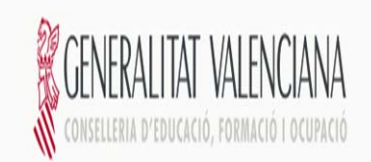

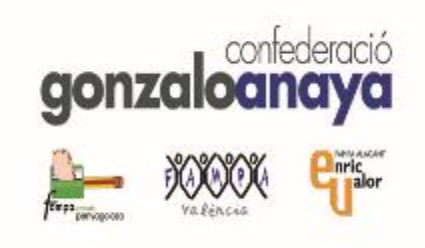

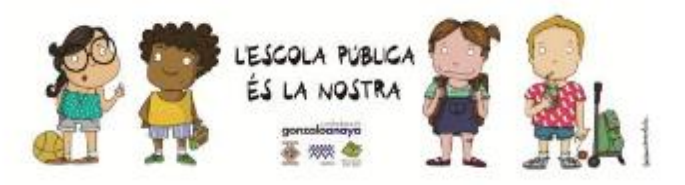

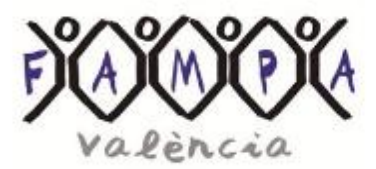

FAMPA-VALENCIA es una federación sin ánimo de lucro, con más de 600 AMPA federadas. que tiene como principal objetivo defender la Enseñanza Pública, de calidad y en valenciano en nuestra provincia y en nuestra Comunidad.

Atendemos a todas aquellas asociaciones que necesitan cualquier servicio vinculado con la educación.

Se fundó el 10 de junio de 1977 y es una entidad que desarrolla actividades de representación, defiende y promoción de las AMPA.

#### Nuestra participación

FAMPA-VALENCIA representa y defiende los intereses comunes de las AMPA, para ello esta integrada en:

CONFEDERACIÓN VALENCIANA DE MA-DRES Y PADRES "GONZALO ANAYA", con las Federaciones de Castellón ("Penyagolosa") y Alicante ("Enric Valor").

Asimismo, formamos parte de la Confederación Española de Asociaciones de Padres de Alumnos **CEAPA**.

Gracias a esta unión, estamos representados entre otros en los siguientes organismos:

- CONSEJO ESCOLAR DEL ESTADO.
- CONSEJO ESCOLAR VALENCIANO.
- CONSEJOS ESCOLARES MUNICIPALES.
- MESA DE PADRES DE LA CONSELLERIA.
- COMISIÓN DE CONCIERTOS EDUCATIVOS.

#### Así nos organizamos

Las personas que ocupan los cargos directivos son elegidas libre y democráticamente en Asamblea General Extraordinaria que se celebra cada dos años, con la participación de los representantes de las AMPA asociadas que desean acudir.

Cualquier Madre, Padre o Tutor perteneciente a una AMPA federada, que se acredito convenientemente, como representante de su asociación puede presentarse para ocupar cualquier cargo dentro de FAMPA-VALENCIA, para el que tendrá que contar con el recolçament de la Agrupación Comarcal que le corresponda, y/o ser elegido representando de su comarca en el Consejo de Gobierno de FAMPA-VALENCIA.

#### Servicios de la Federación

- Seguro de Responsabilidad Civil para actividades extraescolares organizadas por las AMPA.
- Asesoramiento administrativo en materia de subvenciones, legislación, etc.
- Asesoramiento jurídico.
- // Trato directo con organismos oficiales.
- Cursos y jornadas de formación para padres y madres.
- Gabinete de comunicación. Trato con los medios de comunicación.

# **DEPARTAMENTO DE FORMACIÓN** Que os presentamos en este curso: INTRODUCCIÓN JITSI MEET PLATAFORMAS DIGITALES ONLINE ITACA – WEB FAMILIA AULES

### OS CONOZCO UN POCO ... Nombre / Cursos hijos/as / Manejo de internet

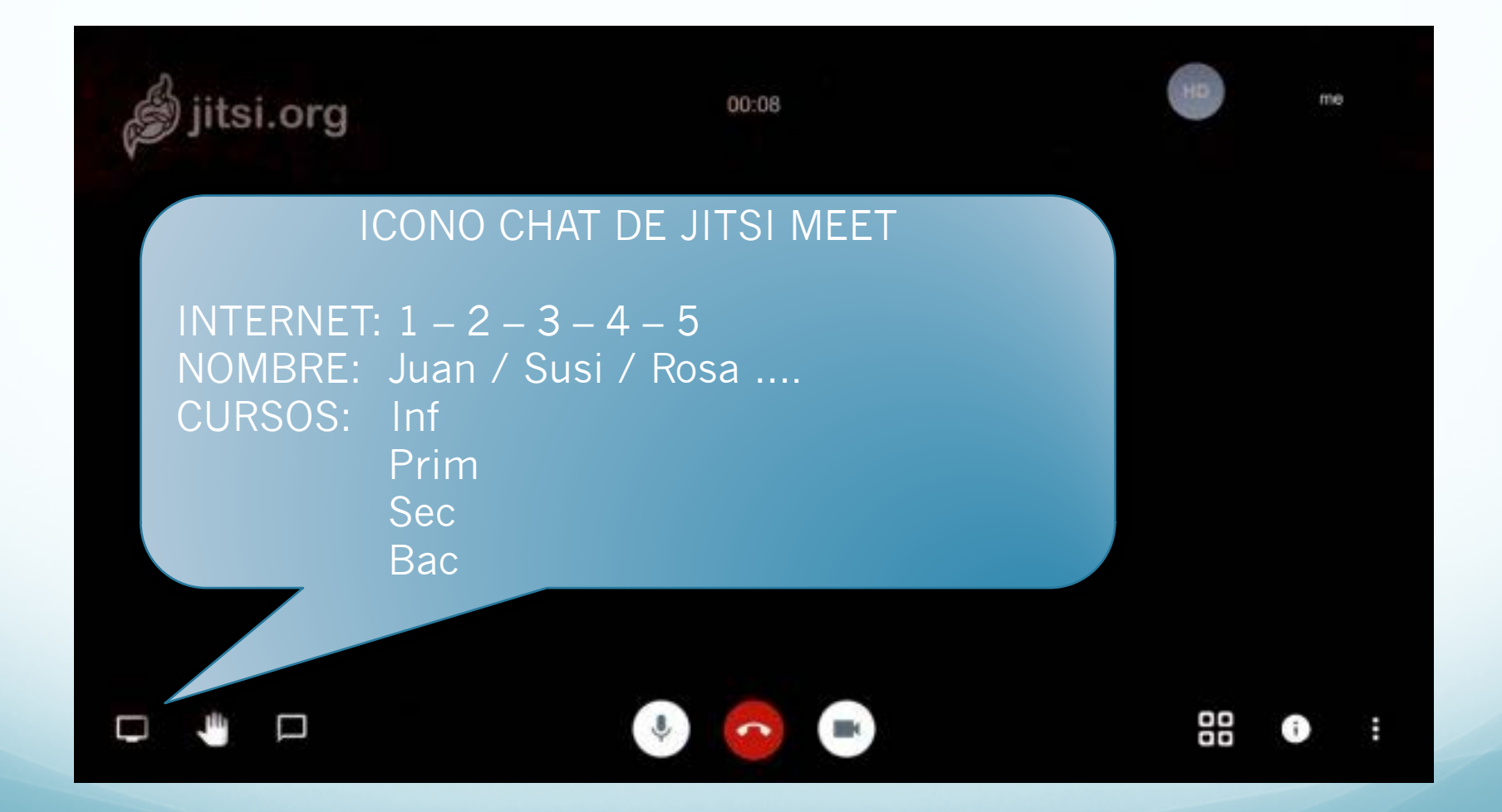

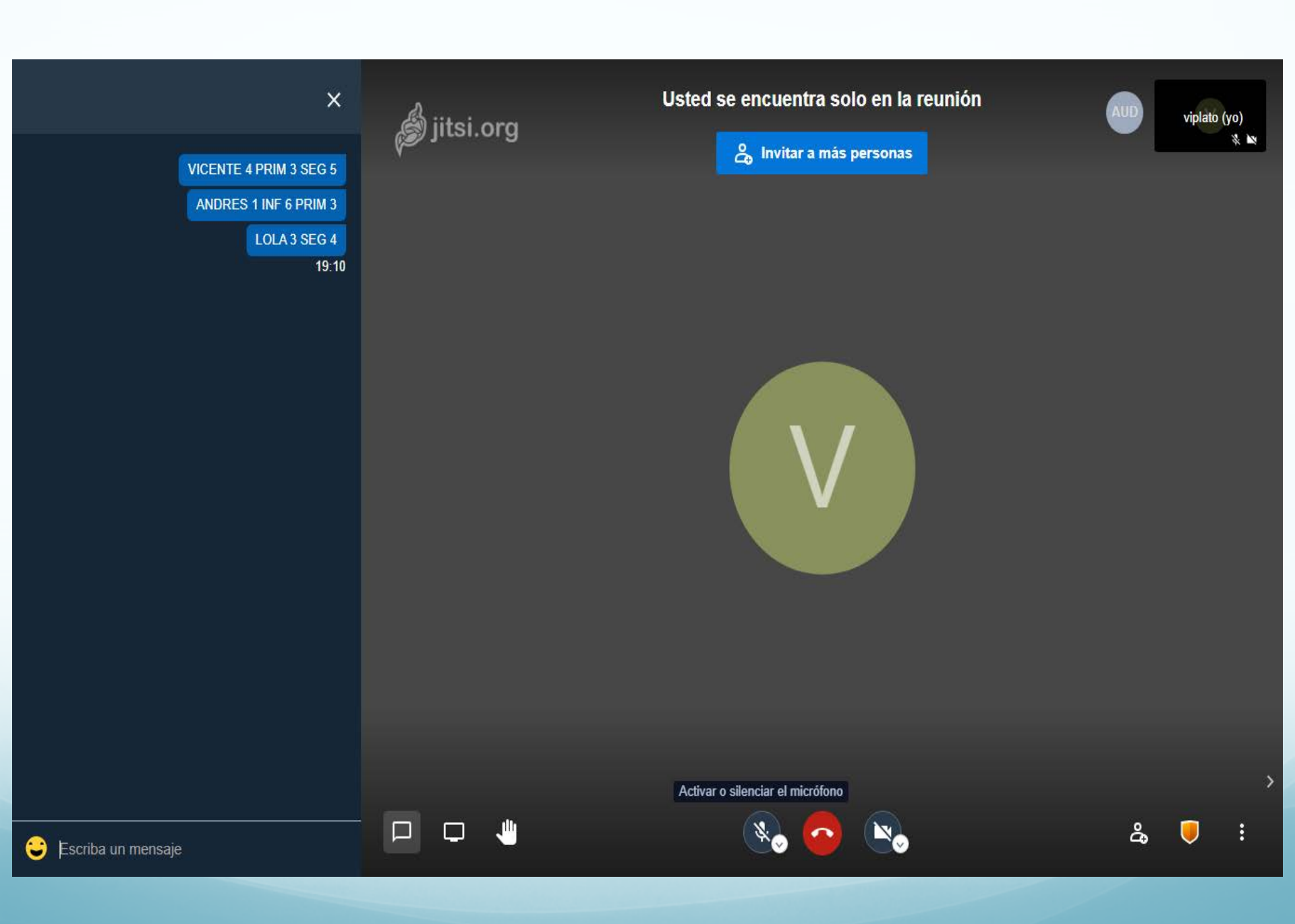

# QUE VAMOS A HACER HOY

- Dar la bienvenida,...
- Indicaciones de la sesión. (Grabación)
- Funcionamiento de JITSI MEET.
- Tecnologías Digitales de comunicación, información, etc...
- Funcionamiento de ITACA WEB FAMILIA.
- AULES
- Preguntas o cuestiones.
- Fin de la sesión.

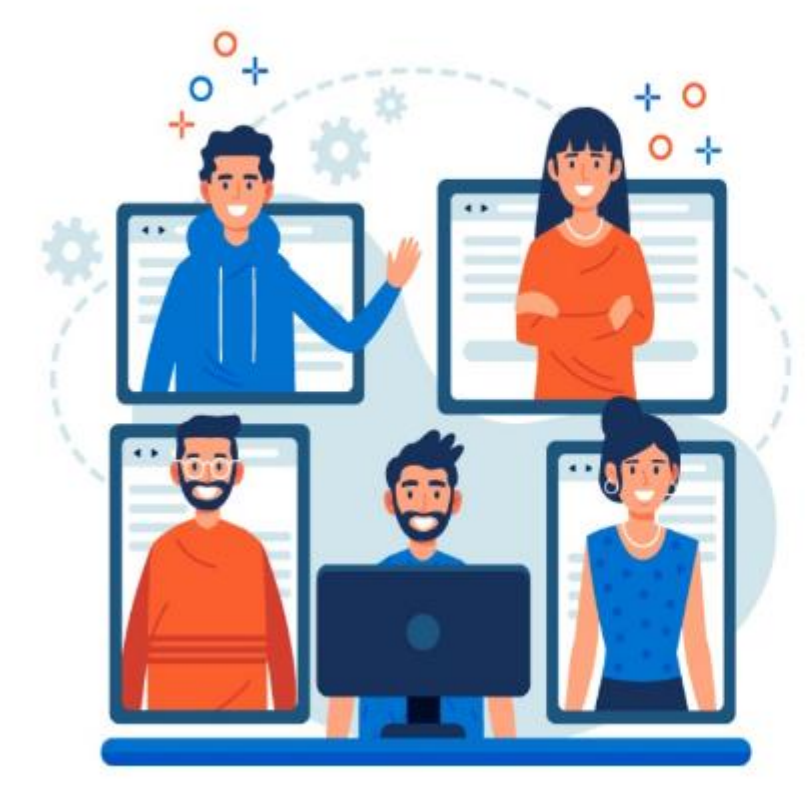

#### JITSI MEET

## Videollamadas seguras, flexibles y totalmente gratis.

Reuniones por videoconferencia con todo el equipo, la familia o los amigos. Invita a todos tus conocidos. **Jitsi Meet** es una solución de videoconferencia de **código abierto 100%** totalmente encriptada que puede usar sin limitación de tiempo, todos los días, de forma gratuita, sin necesidad de registrarse. Descarga Jitsi Meet.

## **VIDEOCONFERENCIAS EDUCATIVAS SEGURAS CON JITSI**

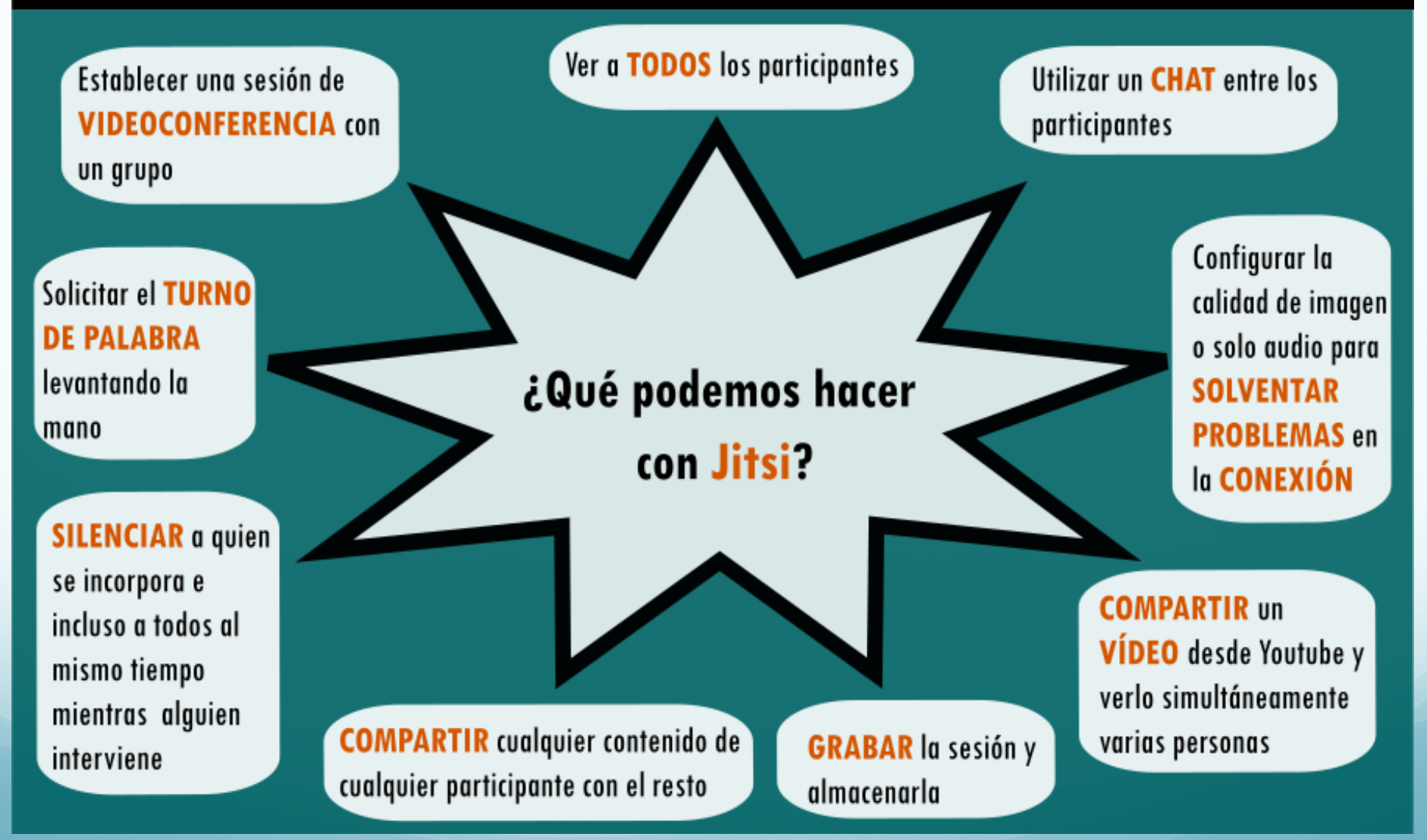

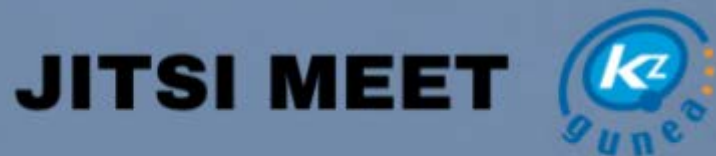

#### ¿QUÉ ES?

Es un servicio de videollamadas grupales sin limite de usuarios. Es totalmente gratuito, y no hace falta ni registro ni instalación. Las llamadas pueden ser de video o de voz, y ofrece la posibilidad de grabar la llamada con Dropbox o retrasmitirfa en directo en YouTube.

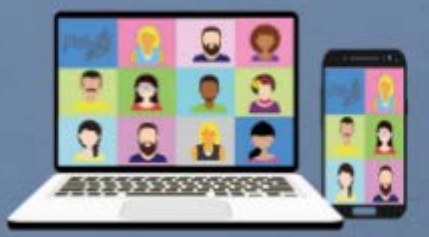

#### ¿CÓMO FUNCIONA?

Jitsi Meet es de uso sencillo, tienes que entrar en la Web, escribir el nombre de la sala y pulsaren Go, Antes de empezar con la videollarmada te pedirá permiso para utilizar el micrófono y la cámara.

🛞 🕑 😂 🔞

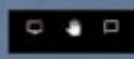

Opción de compartir tu escritorio, levantar la mano para pedir turno y abrir el chat de texto,

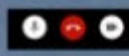

Puedes activar y desactivar el micrófono y la cámara o colgar y cerrar el chat.

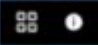

Opción de cambiar la vista de la pantalla, añadir una contraseña al grupo, grabar la conversación, enmudecer a todos o vincular con Office y Google Calendar.

## Formas de contacto

- Presencial. Cita previa.
- Telefónica. (Horario determinado)
- Correo electrónico.
- Whatsapp,... Video Ilamadas,...
- Otras Plataformas de Comunicación
- ITACA WEB FAMILIA.
- AULES

## UNOS BUENOS CONSEJOS

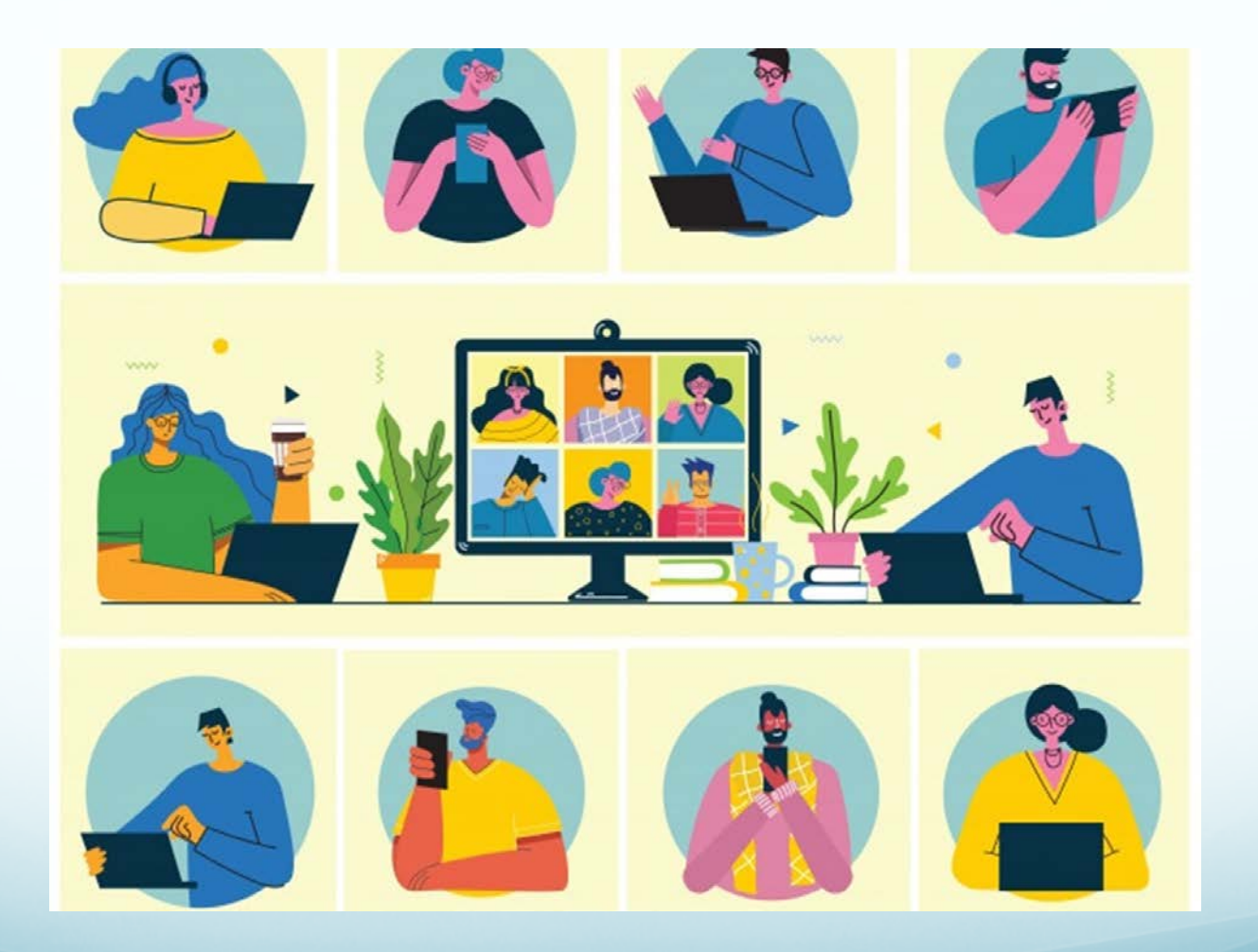

## **CÓMO** APRENDEMOS?

#### SEGÚN WILLIAM GLASSER PSIQUIATRA ESTADOUNIDENSE

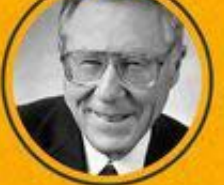

Conocido por haber desarrollado una teoría de causa y efecto para explicar el comportamiento humano.

#### **APRENDEMOS:**

30% de lo que vemos

**F** 🕑 、

20% de lo que oímos

10% de lo que leemos 50% de lo que vemos y oímos

de lo que discutimos con otros.

80% de lo que probamos

95% de lo que enseñamos a otros.

## INTERNET ES MUY POSITIVO, PERO TENGO QUE RESPETAR LAS NORMAS!

No des información personal a aquellos que no sean de tu confignza.

2 No incluyas datos personales en tu dirección de e-mail

6

No creas

son falsas o

erróneas.

Usa contraseñas seguras, complicadas y secretas.

Utiliza la webcam solo con personas todo lo que se que conozcas dice en Internet: cara a cara. muchas cosas

4 No subas fotografías o vídeos de otros sin su consentimiento

> 8 No tengas citas a ciegas con desconocidos.

Ten presente que Internet no es anónimo.

9

No abras

correos ni

archivos adjuntos

de desconocidos

nunca.

10

Acepta como amigos a aquellos que conoces tan solo en persona.

Insultar, amenazar, robar contraseñas y hacerte pasar por otra persona son delitos.

T

12 Cuidado con la información que subes, ya que puede ser vista por cualquiera y permanecer en la red toda tu vida.

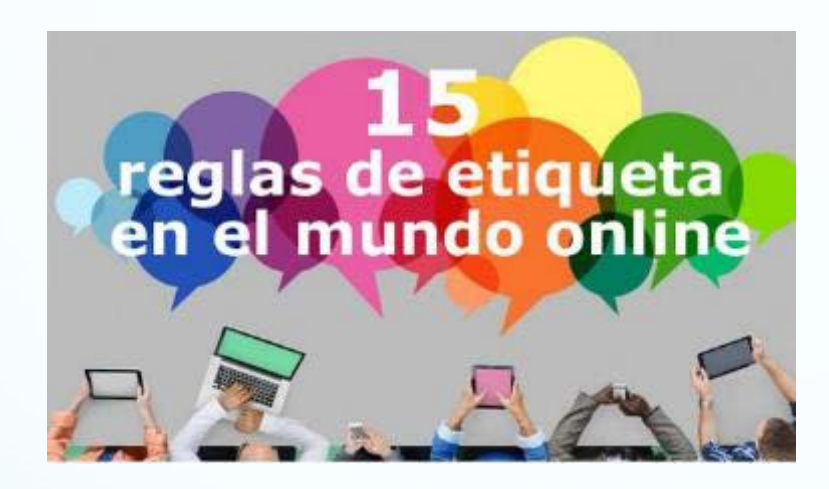

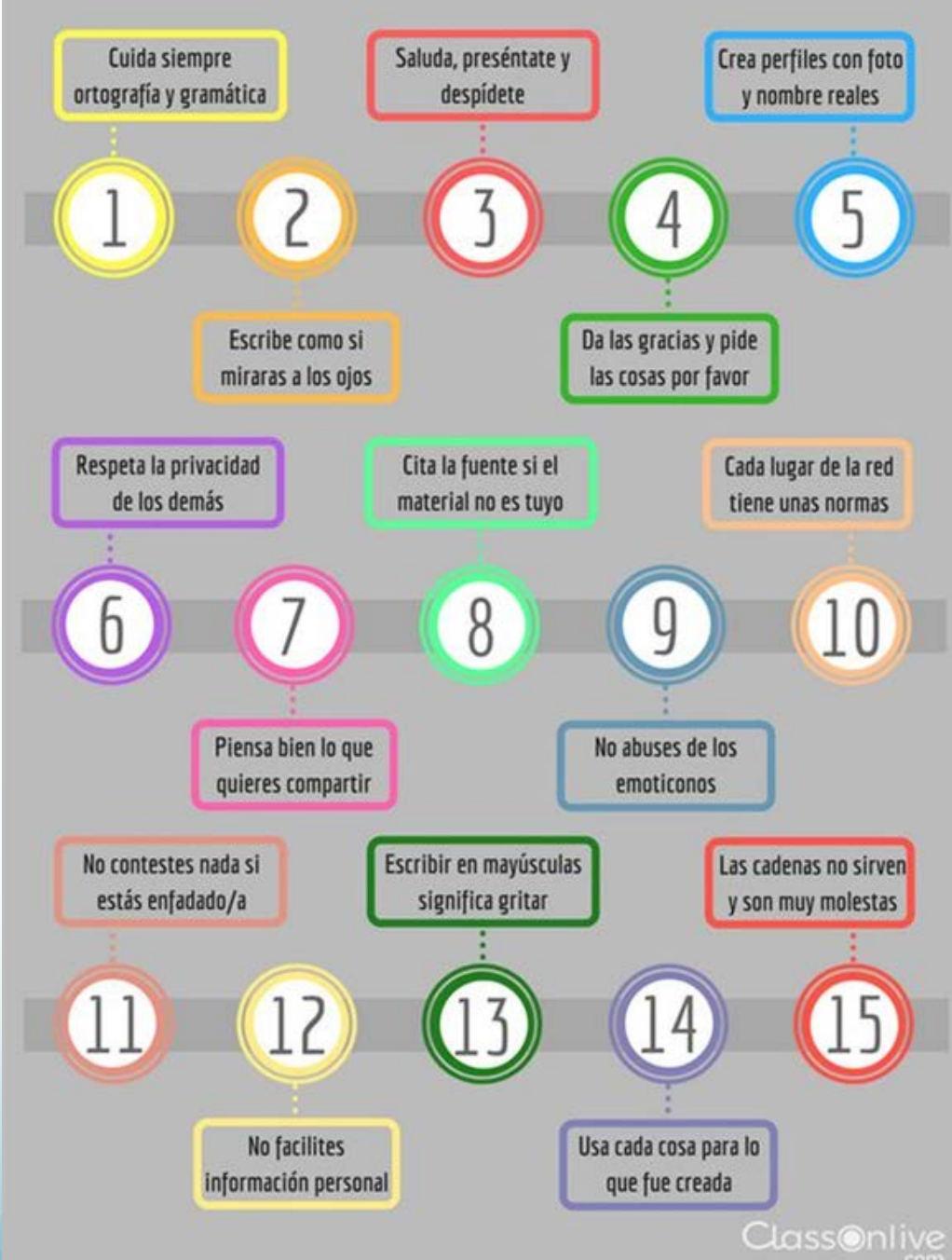

# TUS HIJ@S

# **EN LA RED**

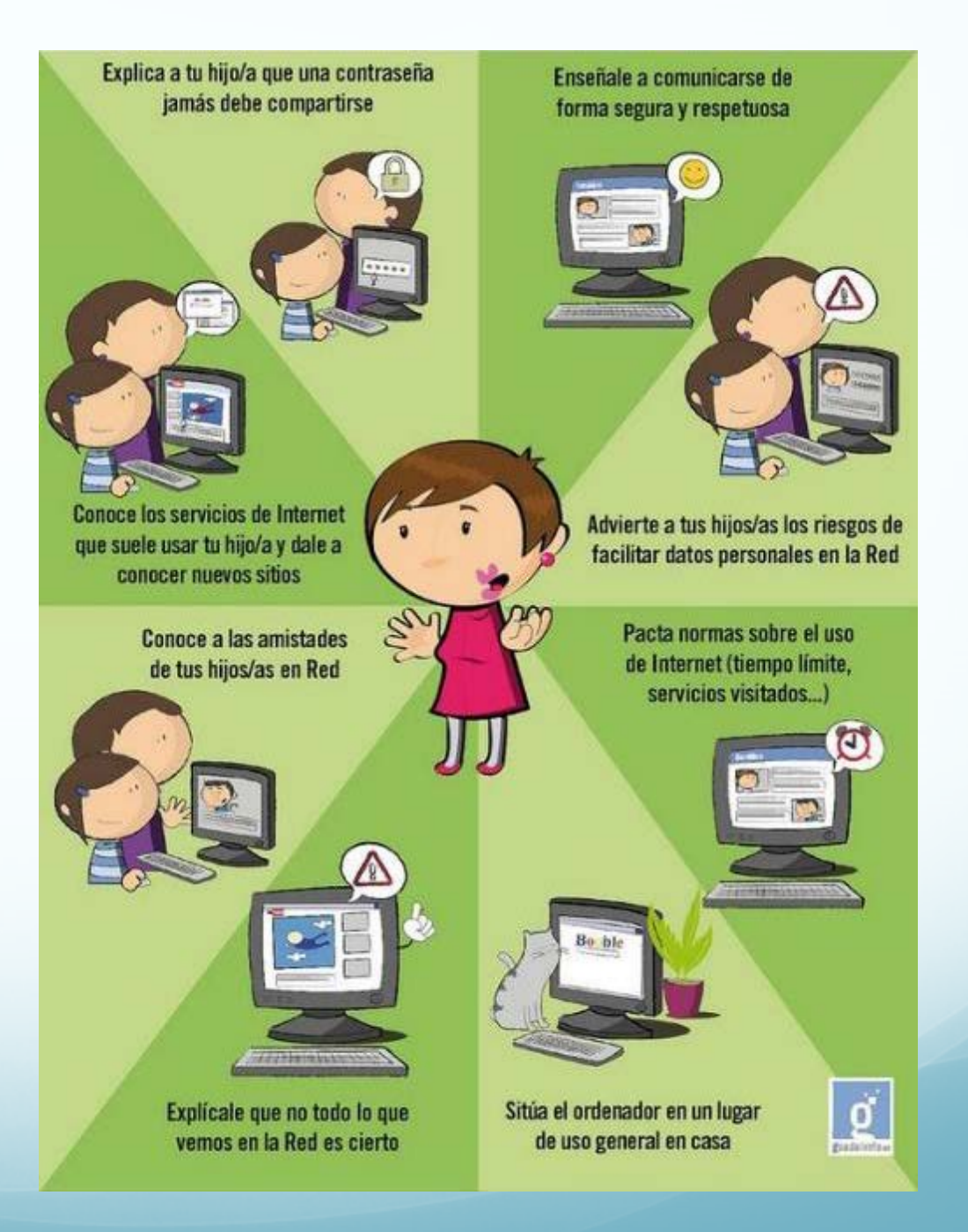

## OTROS SERVICIOS DE COMUNICACIÓN: CHATS, VIDEOLLAMADA,...

- Whatsapp
   Adobe Connect
- Messenger
   Cisco Webex Meeting
- Zoom Cloud Meetings Moodle Plataforma de Enseñanza
- Skype
- Jitsi Meet
- Microsoft Teams
- Google Meet

Google Classroom
 Herramienta de Google para la Educación

## **WEB FAMILIA**

*https://familia2.edu.gva.es* El portal desde el que los padres:

- podrán ver las notas de sus hijos,
- el registro de faltas o retrasos a clase,
- el calendario de evaluaciones,
- actividades extraescolares,
- los mensajes que los docentes deseen hacer llegar por esta vía de comunicación o viceversa.

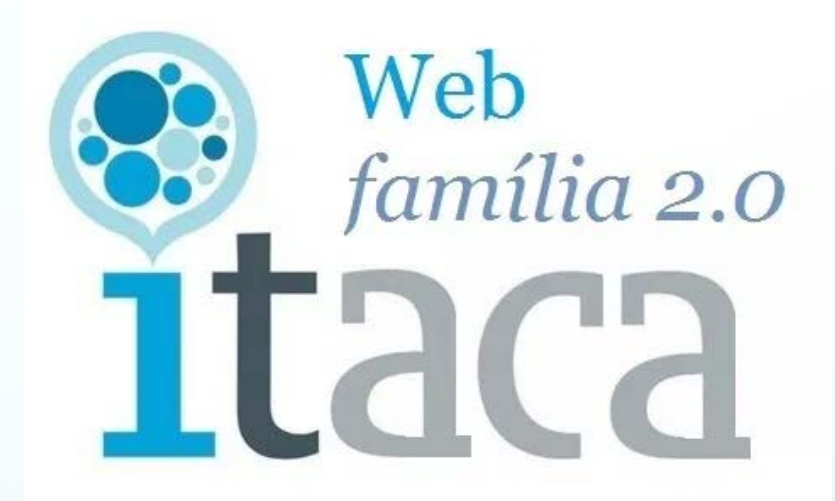

## **WEB FAMILIA** <u>https://familia2.edu.gva.es</u>

- AVISOS: Agenda, Asistencia, Actividades, Comunicaciones.
- CALIFICACIONES.
- ASIGNATURAS.
- HORARIOS.
- TRÁMITES.
- ASIGNATURAS: Nombre del Maestro/a, le puedes enviar un mensaje, Dia y hora de atención a padres.

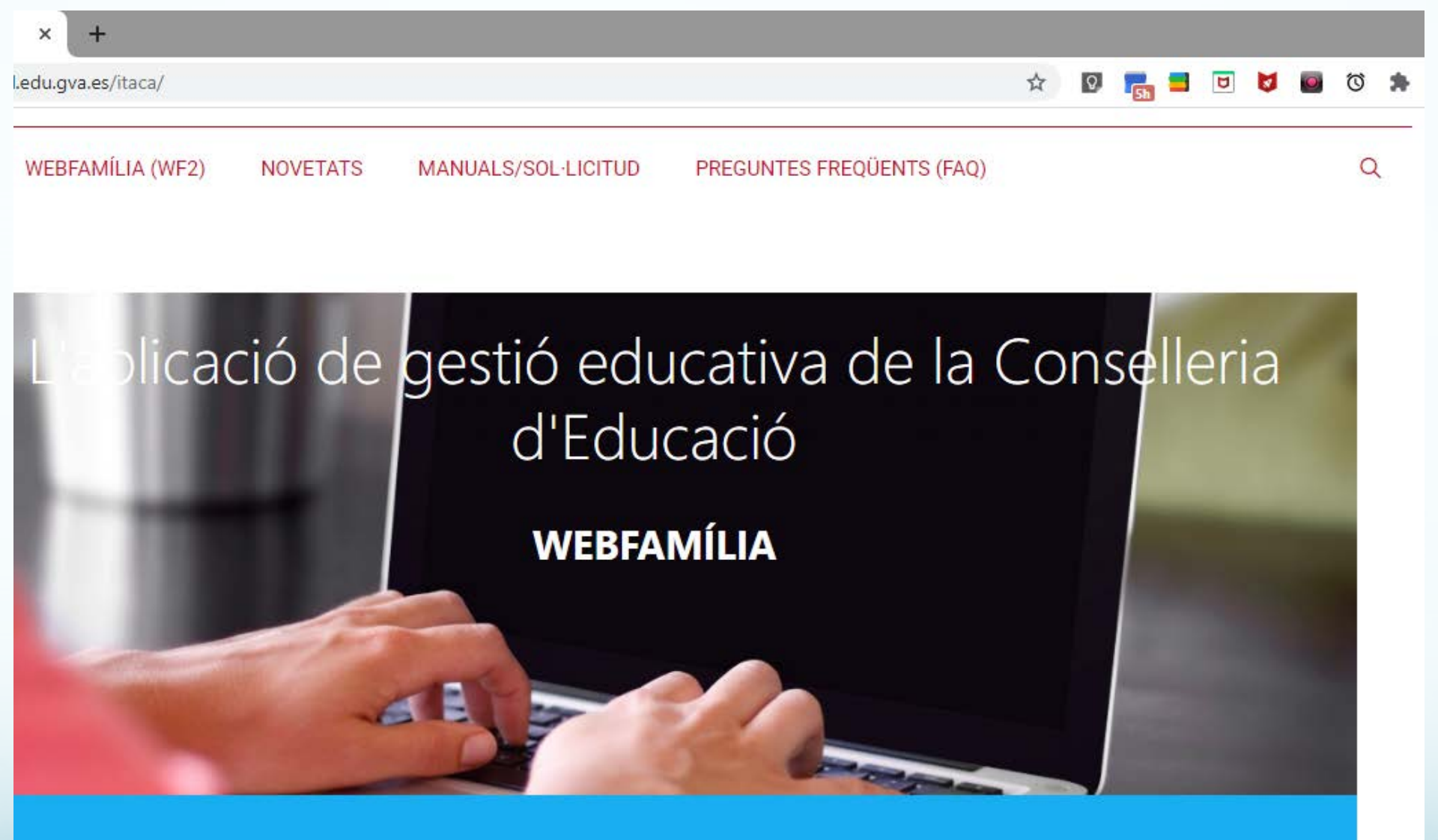

En aquesta pàgina trobareu tota la informació per a resoldre els dubtes que us sorgeixin sobre WEBFAMILIA. A més, us anirem informant de les novetats que vagen apareguent.

0

1 🌃 💁 🐔

() 🏴 🛍 🔛

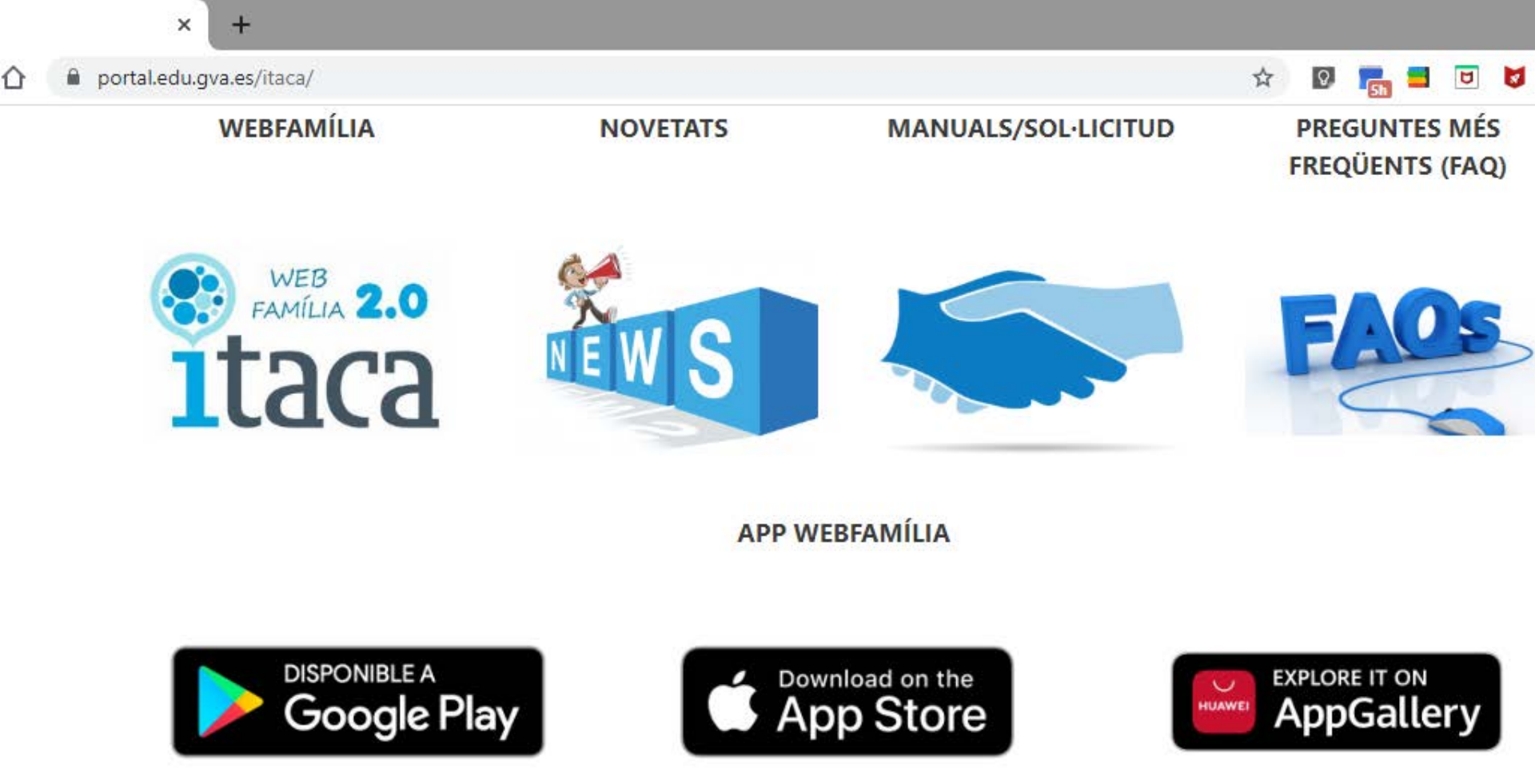

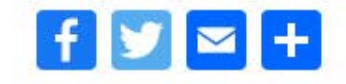

W

0

© 2019 Generalitat

P

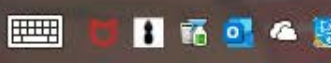

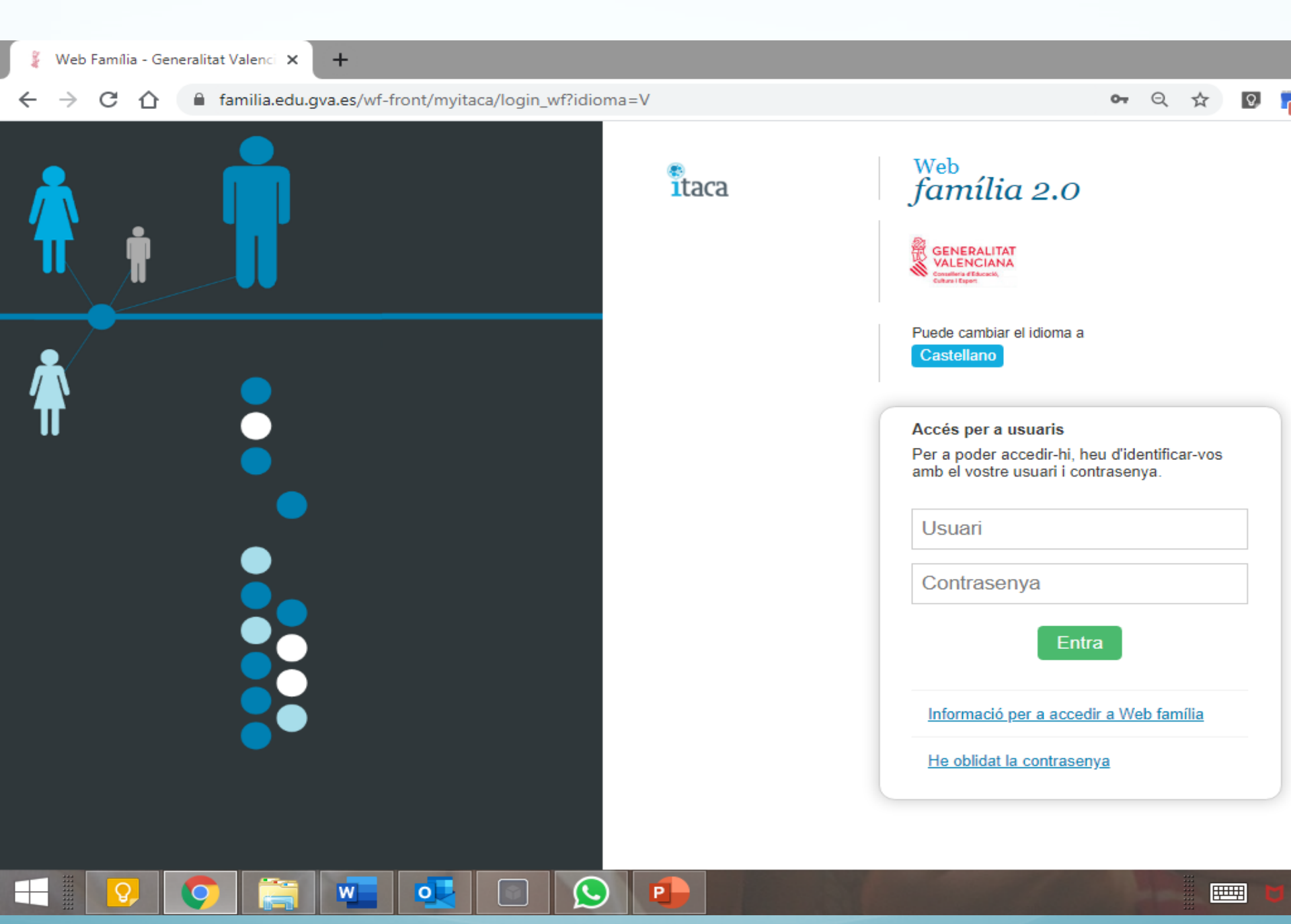

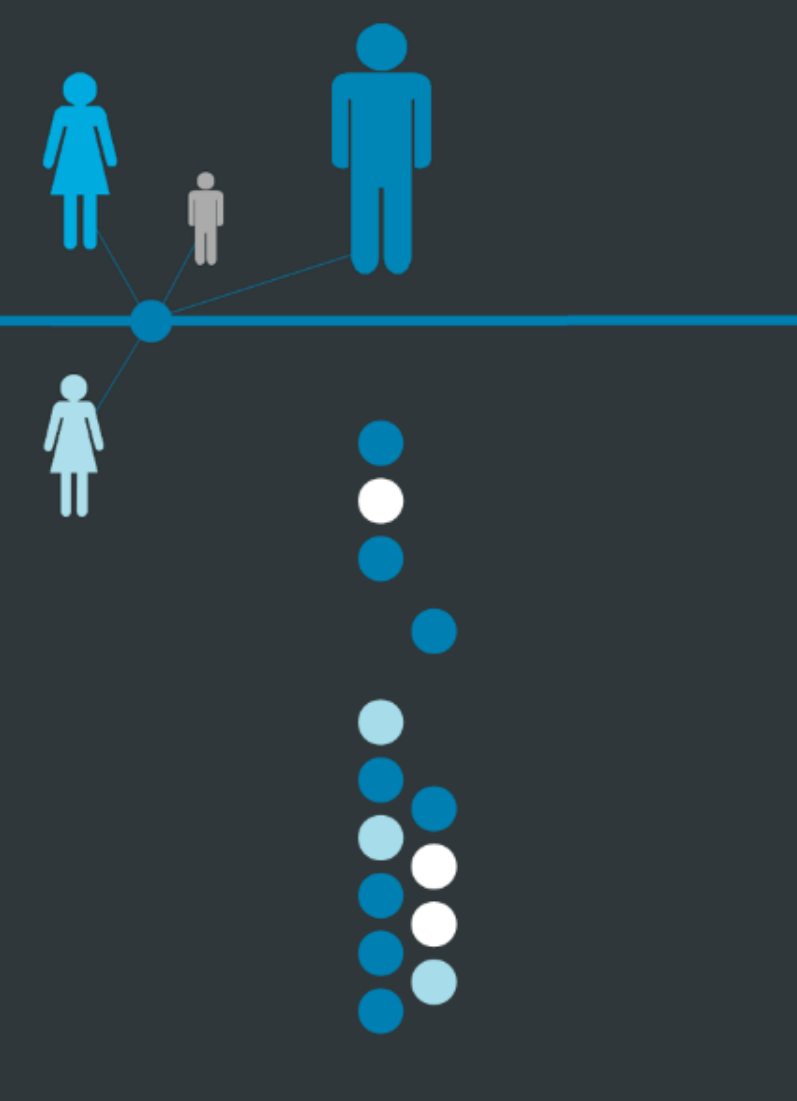

### itaca

#### <sup>Web</sup> familia 2.0

GENERALITAT VALENCIANA Costaliera d'Educació, Cultura i Espert

Pot canviar l'idioma a

Valencià

#### Acceso para usuarios

Para poder acceder, tiene que identificarse con su usuario y contraseña.

#### Usuario

52713357W

Contraseña

•••••

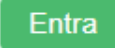

Información para acceder a Web familia

He olvidado mi contraseña

#### Puede cambiar el idioma a

Castellano

#### Informació per a accedir a Web família

L'adreça d'accés a la Web família és https://familia2.edu.gva.es

Per a tindre accés a aquesta informació, és necessari que el familiar conste en ITACA com a tutor legal de l'alumne o alumna i donar-se d'alta en aquest servei tenint en compte els següents passos.

#### PASSOS:

- Descarrega la sol·licitud corresponent. <u>Model de sol·licitud d'accés a Web família</u> També la podeu facilitar al centre docent on estiga matriculat el vostre fill o filla.
- Empleneu la sol·licitud i entregueu-la personalment en el centre docent. La sol·licitud d'accés és personal. Cada familiar (pare/mare o tutor/a legal) haurà d'emplenar i signar una sol·licitud de forma individual amb les dades sol·licitades. Poden sol·licitar l'accés els dos tutors legals, mare i/o pare.
- 3. No cal renovar la sol·licitud cada any mentre el vostre fill o filla no canvie d'ensenyament o de centre educatiu. Si canvia de Primària a Secundària, per exemple, encara que continue en el mateix centre docent, haureu de tornar a sol·licitar l'accés mitjançant el model indicat en el punt 1.

田田

12:56 19/10/2020

🚹 🌇 🤷 🔛 🕪 🖿 🛍 🖵 VAL

0

🚺 📅 💁 🕰 💹 🌗 🏴 🛍 🖓 VAL

12:57

19/10/202

- 4. Si es matricula un altre membre de la unitat familiar, heu de sol·licitar-ne també l'accés. Si els vostres fills assisteixen a diferents centres o simultaniegen diferents ensenyaments (Música/Dansa), heu de demanar-lo en cadascun d'aquests. Amb l'última contrasenya rebuda podeu visualitzar la informació de tots els vostres fills i filles independentment del centre en què estiguen matriculats.
- Quan el centre complete les dades facilitades en la fitxa de familiars i es genere la vostra contrasenya, rebreu en el correu electrònic proporcionat en la vostra sol·licitud les instruccions i la contrasenya d'accés.
- 6. L'usuari pot ser:

6.1 NIF. Escriviu el NIF sense espais entre els números i la lletra. Exemple 12345678Z. El sistema completa amb zeros a l'esquerra fins a arribar als 10 caràcters. NO cal que hi poseu els zeros.

6.2 NIE/Passaport. En aquests casos el sistema no pot completar de forma automàtica atesa la varietat de casos, per la qual cosa l'usuari completarà amb zeros a l'esquerra fins a 10 caràcters en cas de passaport i amb zeros a l'esquerra després de la primera lletra en cas de NIE.

- Exemple de Passaport: CA12345W l'usuari serà 00CA12345W
- Exemple de NIE: X1234567L l'usuari serà X01234567L
- 7. La contrasenya rebuda diferencia entre majúscules i minúscules i es mostra entre cometes en el correu rebut. Quan escriviu la contrasenya d'accés no heu d'incloure les cometes. Podeu canviar la contrasenya tal com s'indica en el següent punt.

8. Podeu canviar la contrasenva en la primera connexió o més

ront/myitaca/info\_registro\_wf

0

#### 🖈 🖸 📻 🖬 🗹 💆 🙆 🕉 🛼 🎫 🌉

🚺 📅 💁 省 🔛 🕪 🏴 🛍 🖓 VAL

- 7. La contrasenya repuda diferencia entre majuscules i minuscules i es mostra entre cometes en el correu rebut. Quan escriviu la contrasenya d'accés no heu d'incloure les cometes. Podeu canviar la contrasenya tal com s'indica en el següent punt.
- 8. Podeu canviar la contrasenya en la primera connexió o més endavant. Una vegada dins de la plataforma, feu clic sobre l'etiqueta del vostre nom (en la part superior) i completeu el formulari amb la contrasenya actual i la nova contrasenya. Confirmeu la nova contrasenya i feu clic sobre el botó Canvia. No oblideu tancar el navegador. La pròxima vegada que accediu a la Web família hareu d'introduir la nova contrasenya.
- 9. Si heu oblidat la contrasenya d'accés, podeu generar-ne una de nova de forma automàtica polsant sobre «He oblidat la contrasenya» des de la pantalla d'accés a la Web família. Completeu les dades sol·licitades utilitzant l'usuari i el correu electrònic amb els quals us vau donar d'alta en la Web família.
- En cas que l'alumne o alumna siga major d'edat i sol·licite l'accés a la Web família, el procediment serà el mateix esmentat abans, amb la diferència que l'usuari serà el document (NIF/NIE/Passaport) de l'alumne o alumna.

Més informació en:

Pàgina Web ITACA Famílies

<u>Torna</u>

| Web<br>aca familia 2.0                                          | Más información     ANA              |          |         |          |              |            |                       |          | (b) Desco | onecta |
|-----------------------------------------------------------------|--------------------------------------|----------|---------|----------|--------------|------------|-----------------------|----------|-----------|--------|
| MARIA JESUS                                                     |                                      |          |         |          |              |            |                       |          |           |        |
| NIA: 12345678<br>Mujer, nacida el de septiembre de              | AVISOS Calificaciones                | Asignatu | iras    |          | Horari       | os         |                       | Trán     | lites     |        |
| Nacionalidad: Española                                          | Agenda                               |          | <       |          | 2020 - N     | oviembre   | ~ <b>I</b> r          |          | >         |        |
| Datos personales                                                | A No hay elementos                   |          | Lu.     | Ma.      | NOVIE<br>Mi. | MBRE<br>Ju | , 2020<br><b>Vi</b> . | Sá.      | Do.       |        |
| latrículas 2020-2021                                            | Asistencias                          |          |         |          |              |            |                       |          | 1         |        |
| 1PRI - 1PRIC >                                                  | ∧ No hav faltas                      |          | 2       | 3        | 4            | 5          | 6                     | 7        | 8         |        |
|                                                                 |                                      |          | 9       | 10       | 11           | 12         | 13                    | 14<br>21 | 15        |        |
| Tutor/Tutora LUISA                                              | Actividades                          |          | 23      | 24       | 25           | 26         | 20                    | 28       | 29        |        |
| Enviar mensaje                                                  | 🛕 No hay actividades extraordinarias |          | 30      |          |              |            |                       |          |           |        |
| CEIP MIGUEL DE CERVANTES                                        |                                      |          |         |          |              |            |                       |          |           | : 1    |
| Dirección Avenida DE LA CONSTITUCIÓ<br>Núm. S/N                 |                                      |          | Comunic | aciones  | 5            |            |                       |          |           |        |
| 46950 XIRIVELLA                                                 |                                      |          | 🛕 No h  | nay comu | inicacione   | 5          |                       |          |           |        |
| Telefono de contacto                                            |                                      |          |         |          |              |            |                       |          |           |        |
| Correo<br>electrónico<br>46003652@gva.es                        |                                      |          |         |          |              |            |                       |          |           |        |
| Información<br>detallada Datos en la web de la<br>Conselleria > |                                      |          |         |          |              |            |                       |          |           |        |
| Enviar mensaje                                                  |                                      |          |         |          |              |            |                       |          |           |        |

| Tutor / Tutora ANA Acepto recibir información por parte de la Conselleria de Edu Correo electrónico Correo electrónico Correo electrónico para suscribirse Verificación cambio correo electrónico Correo electrónico Correo electrónico Correo electrónico Succariacianace para caerreo electrónico | Jucación, Cultura y Desporte. <ul> <li>Sí o No</li> <li>Guardar</li> </ul> Datos personales ordenados por centro<br>Donde estudian todos los alumnos que tiene a su cargo         CEIP MIGUEL DE CERVANTES         Mis datos en el centro son:         Dirección         C/ La font, 39         Teléfono de<br>contacto         12345678         Correo<br>electrónico         Ialala@hotmail.com | Cambio de contraseña         Si desea modificar su contraseña actual, complete el formulario y pulse el botón Cambia         Contraseña actual         Contraseña actual         Nueva contraseña         Repita la nueva contraseña         Contraseña |
|----------------------------------------------------------------------------------------------------|----------------------------------------------------------------------------------------------------|----------------------------------------------------------------------------------------------------|
| Marque las suscripciones que desee<br>MARIA<br>© Calificaciones<br>© Asistencias<br>JESUS<br>© Calificaciones<br>© Asistencias<br>© Asistencias<br>© Guardar                                                                                                    |                                                                                                    | Cambia                                                                                                    |

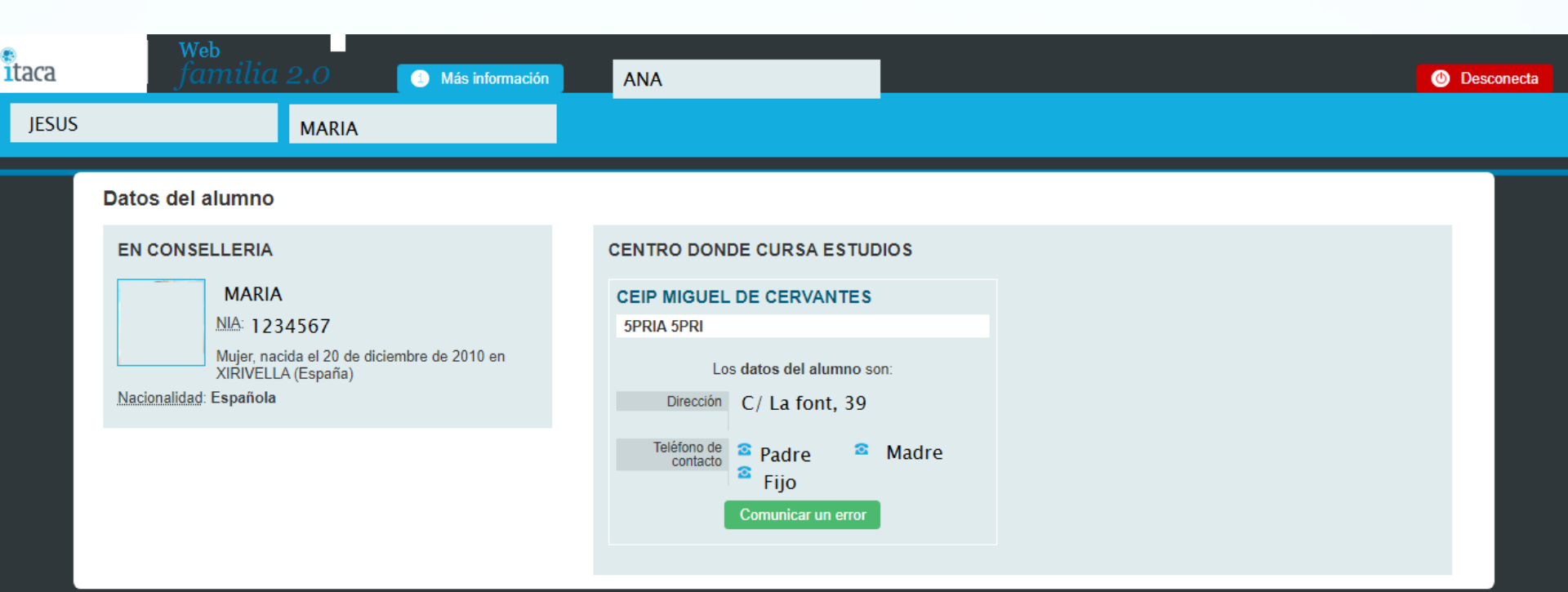

| аса                             | Web<br>familia 2.0                                    | Más información                       |                |                                            | Desconecta |
|---------------------------------|-------------------------------------------------------|---------------------------------------|----------------|--------------------------------------------|------------|
|                                 |                                                       |                                       |                |                                            |            |
| NIA:<br>Mujer, r                | nacida el 1 de septiembre de                          | Avisos Calificacione                  | es ASIGNATURAS | Horarios Trá                               | mites      |
| Nacionalidad: Espai             | ñola                                                  | ÁREA                                  | PROFESOR/A     | ATENCIÓN A LOS PADRES                      | / TUTORES  |
| Datos personales                |                                                       | Ciencias Sociales                     |                | Enviar mensaje Martes, de 12:30 a 13:30 h. |            |
| Aatriculas 2020<br>1PRI - 1PRIC | -2021                                                 | Ciencias de la Naturaleza             |                | Enviar mensaje Martes, de 12:30 a 13:30 h. |            |
| Tutor / Tutora                  |                                                       | Educación Artística                   |                | Enviar mensaje Martes, de 12:30 a 13:30 h. |            |
|                                 | Enviar mensaje                                        |                                       |                | Enviar mensaje Martes, de 12:30 a 13:30 h. |            |
| CEIP MIGUEL I<br>Dirección      | DE CERVANTES<br>Avenida DE LA CONSTITUCIÓ<br>Núm. S/N | Educación Física                      |                | Enviar mensaje Martes, de 12:30 a 13:30 h. |            |
| Teléfono de<br>contacto         | 46950 XIRIVELLA<br>2 962566580                        | Horas de libre disposición del centro |                | Enviar mensaje Martes, de 12:30 a 13:30 h. |            |
| Correo<br>electrónico           | 46003652@gva.es<br>46003652@gva.es                    | Lengua Castellana y Literatura        |                | Enviar mensaje Martes, de 12:30 a 13:30 h. |            |
| Información<br>detallada        | Datos en la web de la Conselleria                     | Matemáticas                           |                | Enviar mensaje Martes, de 12:30 a 13:30 h. |            |
|                                 | Enviar mensaje                                        | Primera Lengua Extranjera (Inglés)    |                | Enviar mensaje Martes, de 12:30 a 13:30 h. |            |

| Janni                                              |                       | (1) Más                 | información                           |                         |                                       | Ľ                       |                                       |                         |                                       |                         | () Desc                                     |
|----------------------------------------------------|-----------------------|-------------------------|---------------------------------------|-------------------------|---------------------------------------|-------------------------|---------------------------------------|-------------------------|---------------------------------------|-------------------------|---------------------------------------------|
| NIA:<br>Mujer, nacida el 1 de                      | septiembre de         |                         | Avisos                                |                         | Calificaciones                        | -                       | Asignaturas                           |                         | HORARIOS                              |                         | Trámites                                    |
| 2014 en XIRIVELLA (<br>cionalidad: Española        | ≟spana)               |                         | Lunes                                 |                         | Martes                                | r                       | <i>liércoles</i>                      |                         | Jueves                                |                         | Viernes                                     |
| Datos personales                                   |                       | HORA                    | ÁREA                                  | HORA                    | ÁREA                                  | HORA                    | ÁREA                                  | HORA                    | ÁREA                                  | HORA                    | ÁREA                                        |
| rículas 2020-2021                                  |                       | <b>09:00</b><br>- 09:45 | Matemáticas                           | <b>09:00</b><br>- 09:45 | Matemáticas                           | <b>09:00</b><br>- 09:45 | Matemáticas                           | <b>09:00</b><br>- 09:45 | Matemáticas                           | <b>09:00</b><br>- 09:45 | Matemáticas                                 |
| RI - 1PRIC                                         | >                     | <b>09:45</b><br>- 10:30 | Lengua Castellana Y<br>Literatura     | <b>09:45</b><br>- 10:30 | Primera Lengua<br>Extranjera (Inglés) | <b>09:45</b><br>- 10:30 | Valenciano: Lengua<br>Y Literatura    | <b>09:45</b><br>- 10:30 | Educación Artística                   | <b>09:45</b><br>- 10:30 | Educación Física                            |
| Tutor / Tutora                                     | aje                   | <b>10:30</b><br>- 11:15 | Lengua Castellana Y<br>Literatura     | <b>11:00</b><br>- 11:45 | Lengua Castellana Y<br>Literatura     | <b>11:00</b><br>- 11:45 | Religión                              | <b>11:00</b><br>- 11:45 | Lengua Castellana Y<br>Literatura     | <b>10:30</b><br>- 11:15 | Lengua Castellana Y<br>Literatura           |
| CEIP MIGUEL DE CERVANT                             | ES                    | <b>11:45</b><br>- 12:30 | Primera Lengua<br>Extranjera (Inglés) | <b>11:45</b><br>- 12:30 | Valenciano: Lengua<br>Y Literatura    | <b>11:45</b><br>- 12:30 | Primera Lengua<br>Extranjera (Inglés) | <b>11:45</b><br>- 12:30 | Valenciano: Lengua<br>Y Literatura    | <b>11:45</b><br>- 12:30 | Valenciano: Lengua<br>Y Literatura          |
| Dirección Avenida DE L<br>Núm. S/N<br>46950 XIRIVE | A CONSTITUCIÓ<br>ELLA | <b>12:30</b><br>- 13:15 | Valenciano: Lengua<br>Y Literatura    | <b>15:00</b><br>- 15:45 | Ciencias Sociales                     | <b>15:00</b><br>- 15:45 | Ciencias De La<br>Naturaleza          | <b>15:00</b><br>- 15:45 | Primera Lengua<br>Extranjera (Inglés) | <b>12:30</b><br>- 13:15 | Horas De Libre<br>Disposición Del<br>Centro |
| Teléfono de 2 96256658<br>contacto                 | )<br>vales            | <b>15:00</b><br>- 15:45 | Educación Artística                   | <b>15:45</b><br>- 18:30 | Educación Física                      | <b>15:45</b><br>- 16:30 | Educación Artística                   | <b>15:45</b><br>- 18:30 | Ciencias Sociales                     |                         |                                             |
| electrónico<br>46003652@g                          | va.es                 | <b>15:45</b><br>- 16:30 | Ciencias De La<br>Naturaleza          |                         |                                       |                         |                                       |                         |                                       |                         |                                             |
| detallada Datos en la Conselleria                  | web de la >           |                         |                                       |                         |                                       |                         |                                       |                         |                                       |                         |                                             |

| Web<br>familia 2.0                                                | Más información              |                      | (1) Desconecta |
|-------------------------------------------------------------------|------------------------------|----------------------|----------------|
|                                                                   |                              |                      |                |
| NIA:                                                              | Avisos Calificaciones        | Asignaturas Horarios | TRÁMITES       |
| Mujer, nacida el 1 de septiembre de<br>2014 en XIRIVELLA (España) |                              |                      |                |
| Nacionalidad: Española<br>Datos personales                        | No hay trámites disponibles. |                      |                |
| latrículas 2020-2021                                              |                              |                      |                |
| 1PRI - 1PRIC                                                      | >                            |                      |                |
| Tutor / Tutora<br>Enviar mensaje                                  |                              |                      |                |
| CEIP MIGUEL DE CERVANTES                                          |                              |                      |                |
| Dirección Avenida DE LA CONSTITUC<br>Núm. S/N<br>46950 XIRIVELLA  | Ó                            |                      |                |
| Teléfono de contacto                                              |                              |                      |                |
| Correo 46003652@gva.es 46003652@gva.es                            |                              |                      |                |
| Información<br>detallada Datos en la web de la<br>Conselleria     | >                            |                      |                |
| Enviar mensaje                                                    |                              |                      |                |
|                                                                   |                              |                      |                |

## RESUMIENDO

- <u>Web Familia (https://familia2.edu.gva.es)</u> es el portal desde el que los padres o los tutores legales podrán ver las notas de sus hijos o tutelados, el registro de faltas o retrasos a clase, el calendario de evaluaciones y actividades extraescolares, y los mensajes que los docentes deseen hacer llegar por esta vía de comunicación.
- Por la situación actual, por cuestiones de trabajo u otras razones hay padres que pueden tener dificultades para establecer una relación estrecha con los profesores de sus hijos. Para ellos, esta <u>web</u> va a suponer una alternativa muy atractiva con la que conciliar el trabajo y su vida familiar.
- Y para no tener que estar pendiente de la <u>web</u>, ITACA también permite suscribirse a ser notificado en el e-mail en cuanto estén disponibles las notas, los hijos falten o se retrasen en clase, etc.

## **AULES**

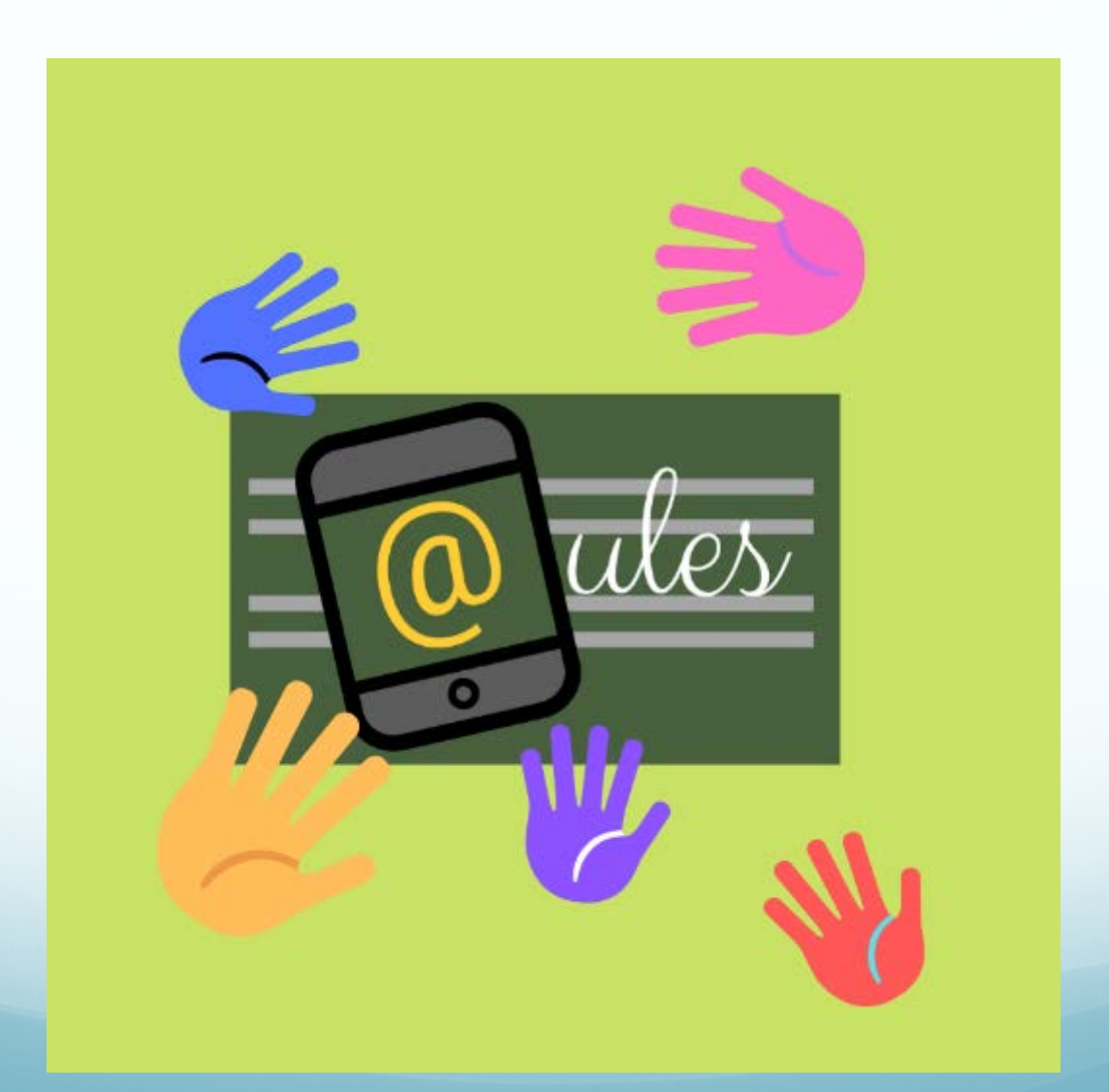

# ¿QUE ES AULES?

Es el <u>ENTORNO VIRTUAL DE APRENDIZAJE</u> de la Generalitat Valenciana para los centros educativos. Destinado al aprendizaje en línea, con vocación de universalidad, sencillez, y accesibilidad desde cualquier dispositivo.

<u>Basado en MOODLE</u>, un software de código libre para crear <u>Sistemas de Gestión del Aprendizaje</u>, utilizado ampliamente en todo el mundo.

Para empezar a trabajar con AULES no hay que solicitarlo. Para el caso del personal docente, solo hay que acceder con el usuario y la contraseña de ITACA.

Para el caso del alumnado de un centro, hará falta que una persona docente de su clase lo incluya en un curso o aula virtual. Las instrucciones para acceder se encuentran en <u>la sección preguntas más frecuentes</u> del <u>Portal Aules</u>.

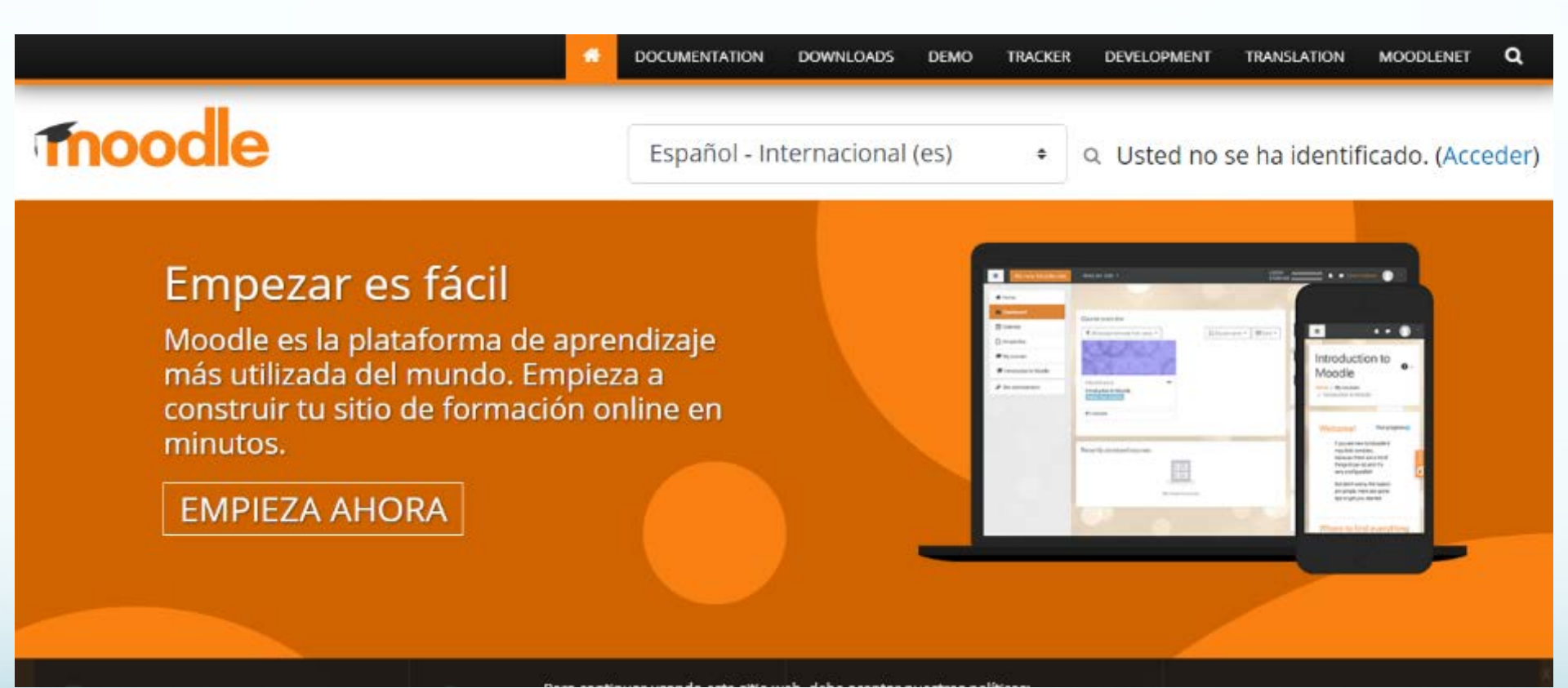

### GENERALITAT VALENCIANA

### Tipos de aulas virtuales

Las aulas virtuales (o *cursos* según la terminología de Moodle) pueden ser usadas de diferentes maneras, con diferentes propósitos y con diferentes tipos de usuarios. Aules las trata de diferentes maneras, y otorga diferentes permisos a los usuarios según los diferentes usos:

### Aulas virtuales con alumnado

Se trata de aulas virtuales en las que hay alumnado matriculado. Cualquier docente destinado en un centro educativo puede crear una de estas aulas, e inscribir a cualquier alumno o alumna de su centro, aunque pertenezcan a grupos diferentes.

A este tipo de aulas virtuales tiene acceso automático la dirección del centro, así como las personas en las que se decida delegar la administración de los espacios en Aules. Cada una de estas aulas virtuales está ligada a un centro y a un curso académico, y tiene un ciclo de vida predeterminado:

- Antes del inicio de un nuevo curso escolar, se restringirá el acceso al alumnado, de modo que únicamente tenga visible los contenidos que están cursando en cada
  momento.
- El contenido continuará disponible para los usuarios con el rol de profesor, para la dirección del centro y para los posibles administradores delegados hasta, al menos, el 31 de enero del año siguiente, para consultar, recuperar contenidos, o para hacer frente a posibles reclamaciones.
- Una vez llegado el 31 de enero, se eliminarán de forma definitiva los contenidos de estas aulas virtuales.

Tipos de aulas virtuales Aulas virtuales con alumnado Aulas virtuales de coordinación docente Aulas de prácticas y preparación Relacionado

Buscar 📄 Val / Cas

Conselleria d'Educació, Cultura i Esport

Conéctate 🗸

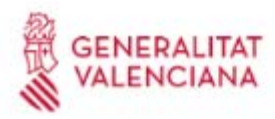

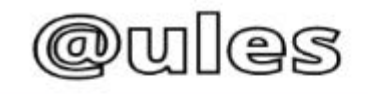

INICIO NOTICIAS/NOVEDADES

PREGUNTAS FRECUENTES (FAQ)

AYUDA

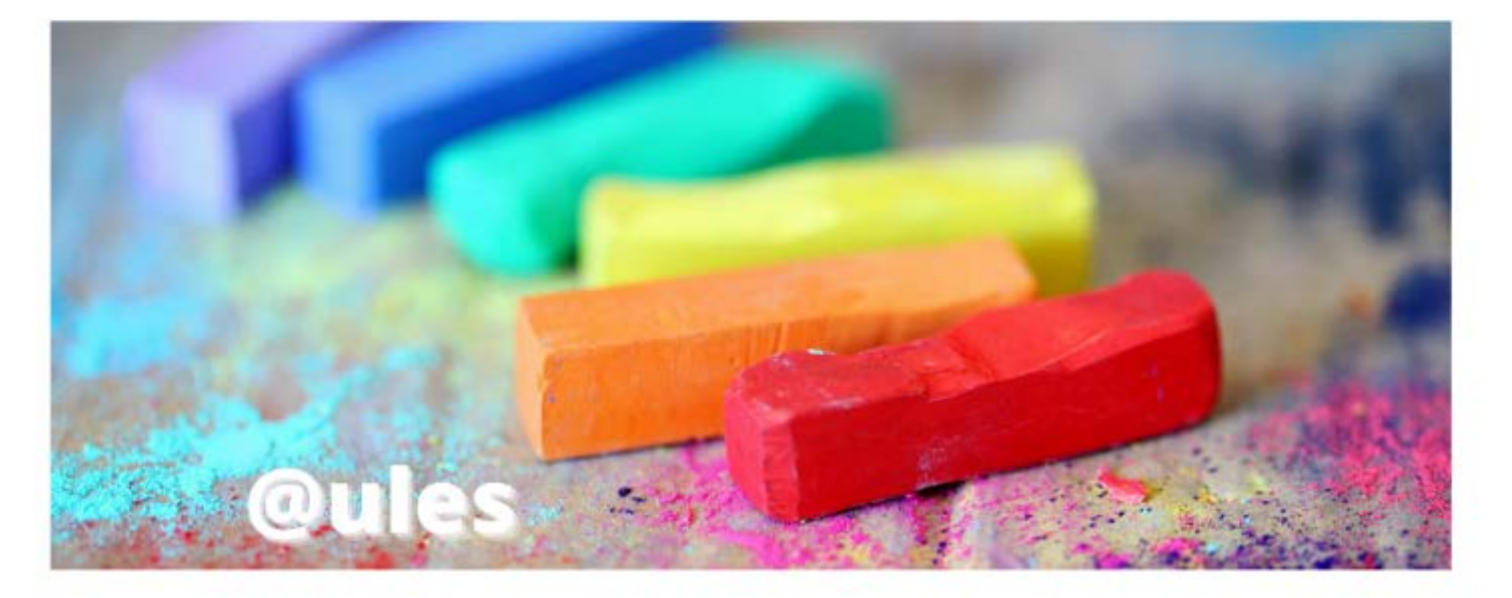

### https://portal.edu.gva.es/aules/

### Acceso a la plataforma:

Mediante cualquiera de los "sabores" que os aparecen a continuación según la enseñanza. Los docentes se idintifican con usuario y contraseña de ITACA y el alumnado por NIA y contraseña (la generada en el curso pasado o una nueva para los que se incorporen al sistema).

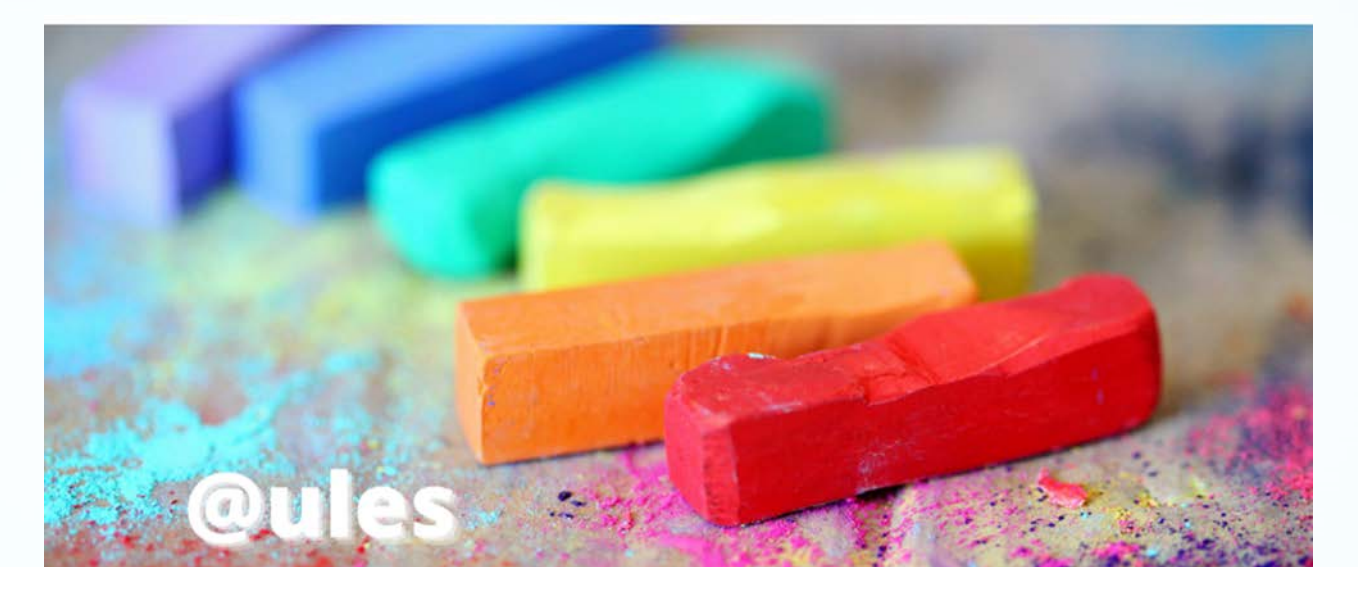

### Novedades curso 2020-2021:

- Más potencia y velocidad para los usuarios.
- Cambio de estética mediante la aplicación de un nuevo tema.
- Incorporación de la posbilidad de crear materiales interactivos mediante diferentes extensiones.
- Expansión de Aules a nuevas enseñanzas mediante nuevos "sabores".
- Actualización de seguridad y privacidad de la plataforma.
- Mejora de la accesibilidad mediante dispositivos móviles.
- Mejora en la búsqueda y flitrado de información a la hora de buscarla en Aules.
- Posibilidades añadidas y mejora de la gestión de actividades del alumnado, etc.

# Estos son todos los sabores o niveles a los que se puede acceder,... si somos alumnos o docentes

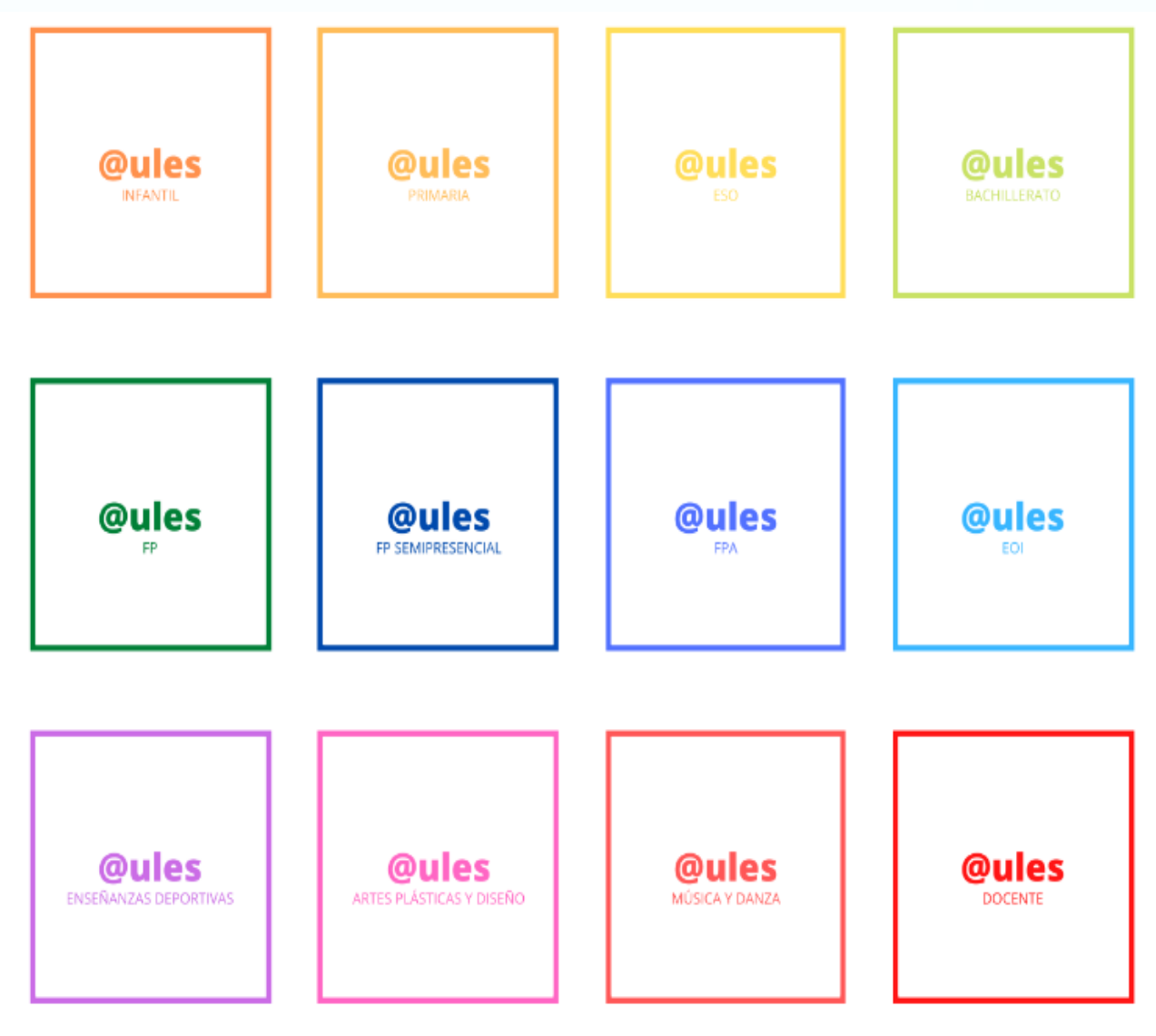

Se elige el nivel al que se quiera acceder (Infantil, Primaria, Secundaria, Bachillerato, ...

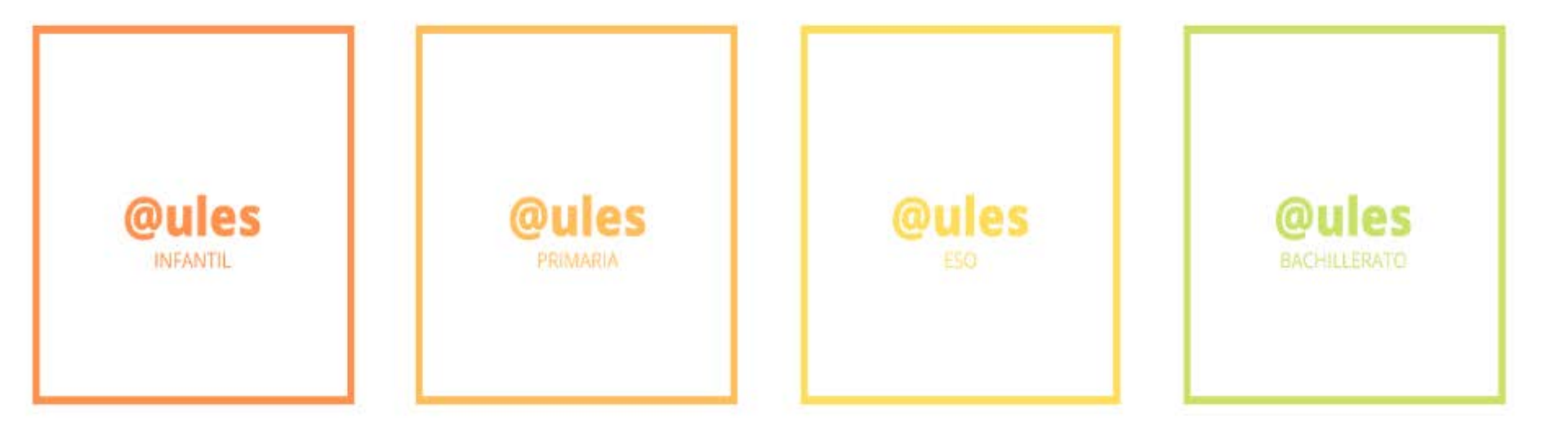

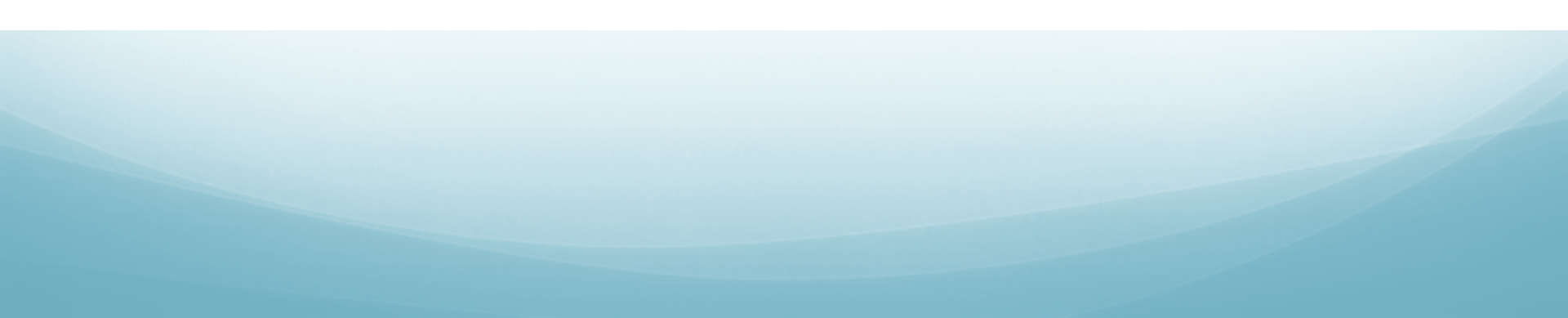

#### NIA

### Contraseña

## Recordar nombre de usuario

# ¿Olvidó su nombre de usuario o contraseña?

Las 'Cookies' deben estar habilitadas en su navegador *©* 

### Acceder

### Registrarse como usuario Ayuda: reiniciar las contraseñas del alumnado.

Para el **personal docente**, el acceso se realiza mediante el mismo usuario y contraseña que se utiliza en ltaca, y no es posible cambiar la contraseña a través de esta plataforma.

Para el **alumnado**, el nombre de usuario coincide con el NIA y la contraseña son las tres primeras letras del apellido en minúscula seguidas de la fecha de nacimiento en formato DDMMAA. Por ejemplo, una alumna nacida el 18 de octubre de 2003 y llamada Laura Pérez Sanchis tendrá como contraseña per181003.

Una vez hemos accedido por primera vez, nos da la opción de cambiar la contraseña

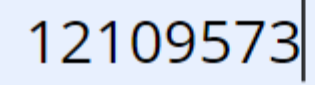

### Recordar nombre de usuario

### Acceder

¿Olvidó su nombre de usuario o contraseña?

Las 'Cookies' deben estar habilitadas en su navegador 📀

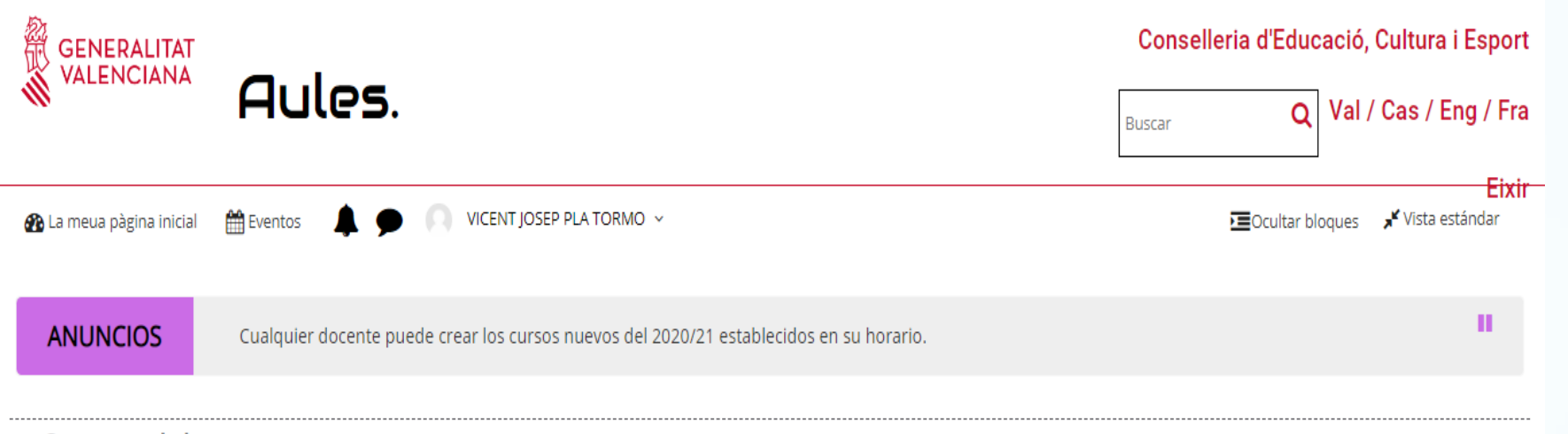

-

#### ≡ Cursos visitats recentment

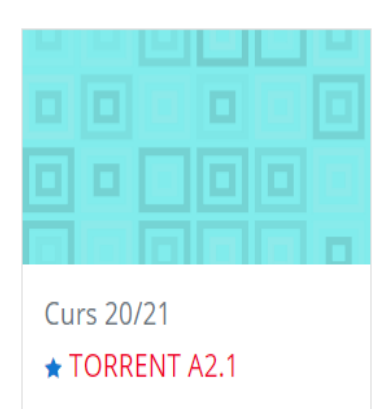

Esto es un ejemplo de un alumno que estudia Inglés en la Escuela Oficial de Idiomas y ahí tiene su CARPETA con su curso, podría tener más CURSOS si estuviera estudiando otras cosas, por ejemplo ESO, BACHILLERATO, ARTES, MÚSICA, DEPORTES...

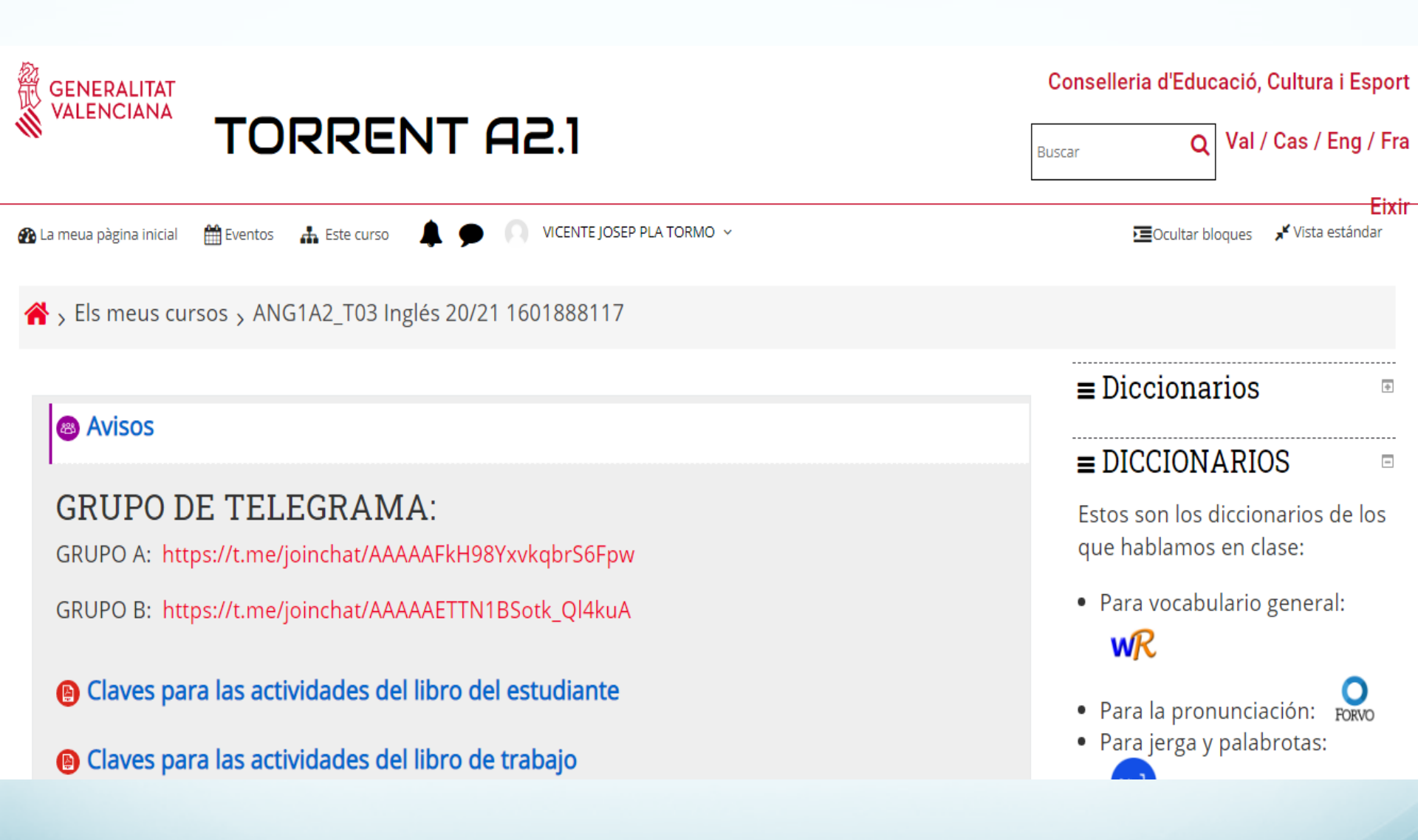

Al darle clic en la CARPETA lo primero que aparece son los AVISOS y a la derecha unos desplegables que ha puesto el profesor con unos diccionarios, (se podría poner cualquier cosa). (EL PROFESOR ES EL QUE DISEÑA LA PÁGINA)

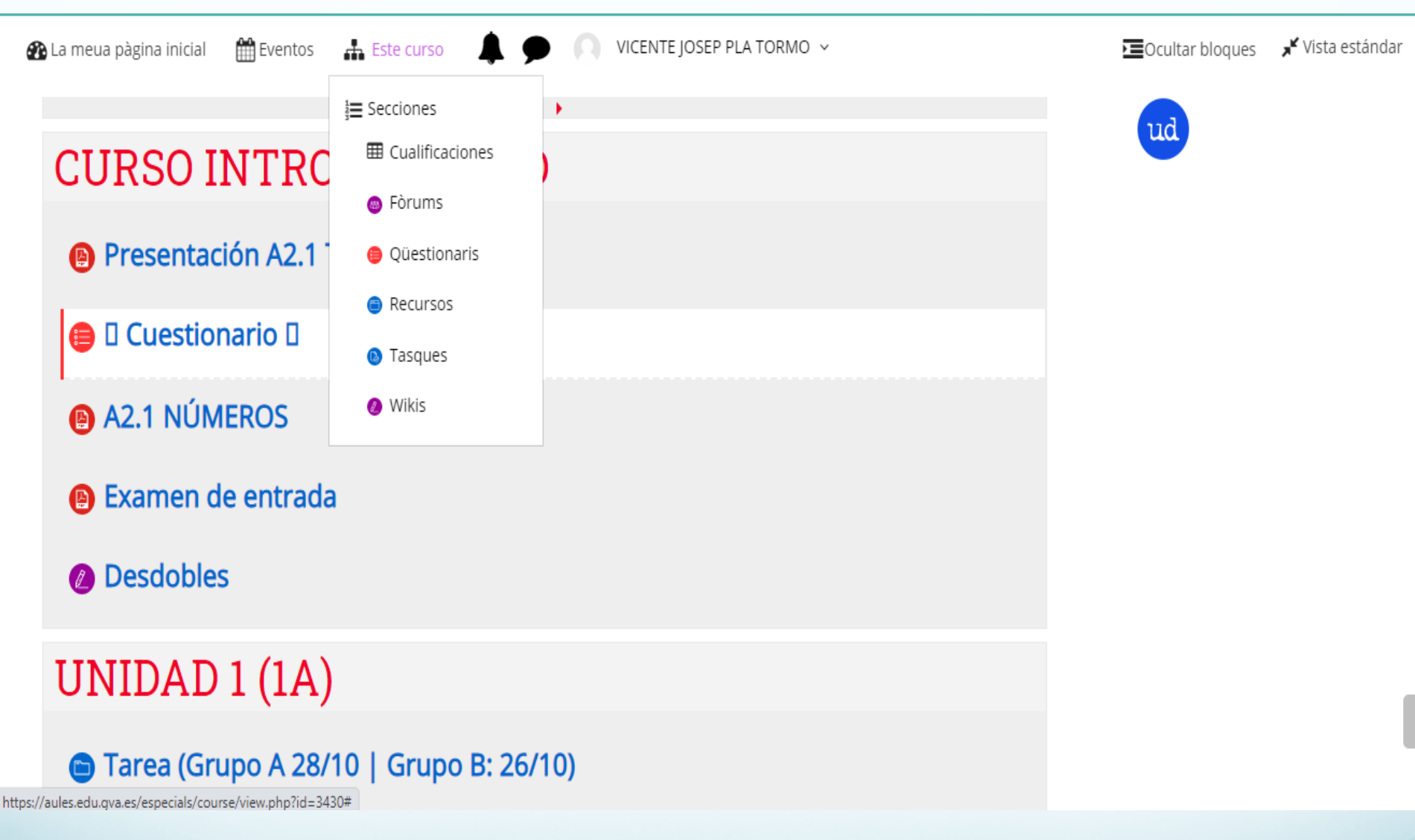

En la parte superior tenemos tres DESPLEGABLES (podrían ser otros): Mi página inicial, Eventos y la tercera ESTE CURSO, al abrirlo aparecen SECCIONES:

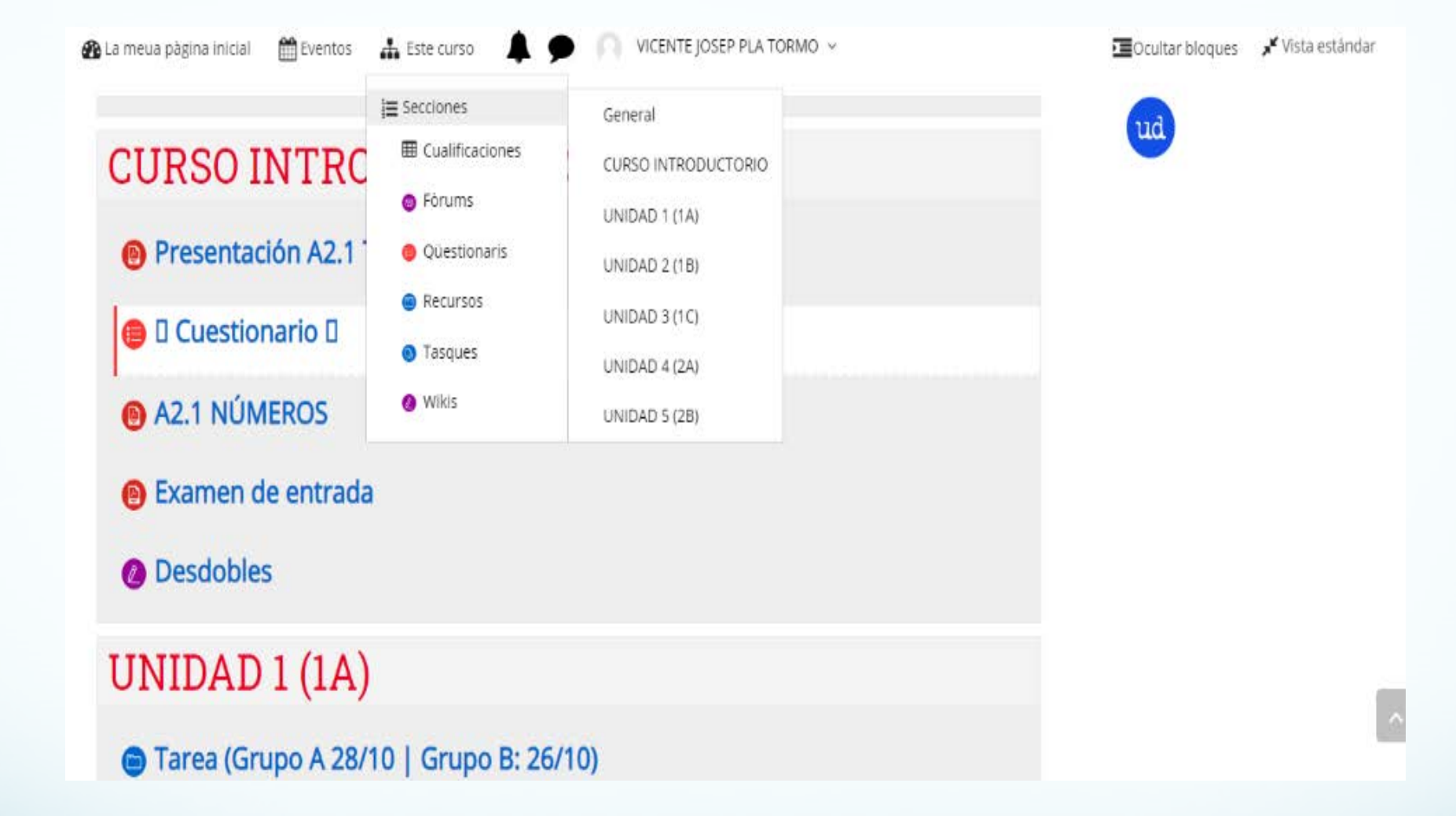

Y en este DESPLEGABLE, las distintas unidades que vamos estudiando, con sus materiales, tareas, etc...

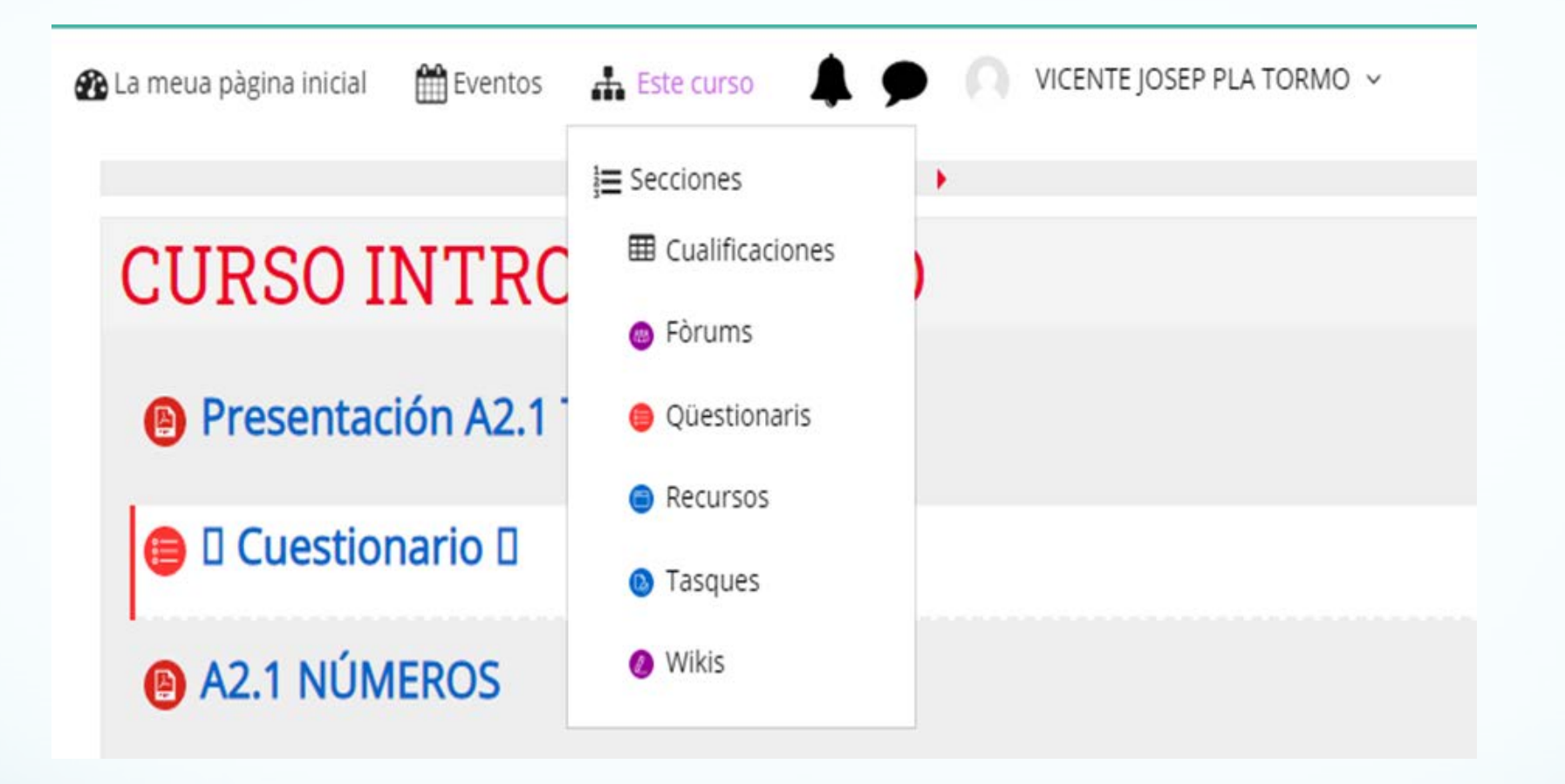

En estas SECCIONES, van apareciendo los TEMAS que el profesor ha diseñado. En las CUALIFICACIONES aparecen notas que él va poniendo (y sólo puede ver el alumno), en el FORUM, CUESTIONARIO, RECURSOS, TAREAS, WIKIS... son apartados más abiertos (los vemos todos a la vez) porque ahí participamos todos los alumnos con los temas que se proponen.

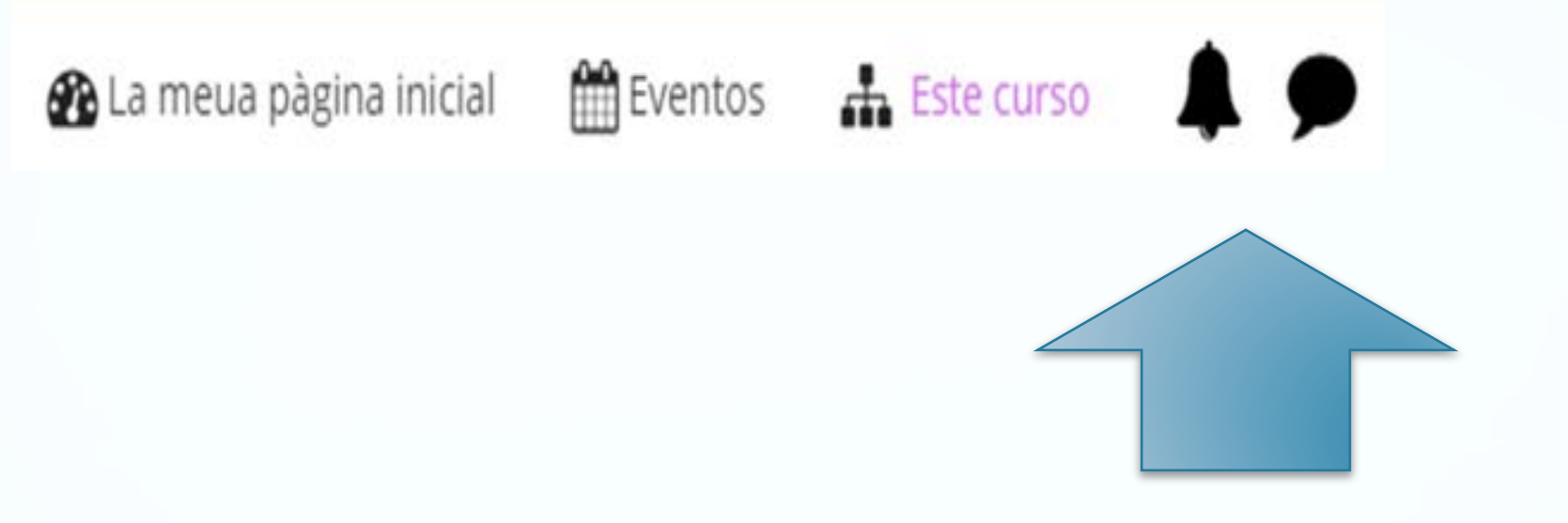

En estos dos ICONOS hay dos funciones muy interesantes, como es un CHAT, que pueden utilizar todos los contactos que estén autorizados y así mismo te AVISA que has recibido emails si está activado para recibir correo electrónico. Como ya sabes AULES, es como una gran AULA VIRTUAL, que los profesores y alumnos pueden utilizar en el Centro y fuera de él.

Una gran herramienta autónoma que seguro ayudará a vuestros hijos/as.

# GRACIAS POR SU ATENCIÓN!

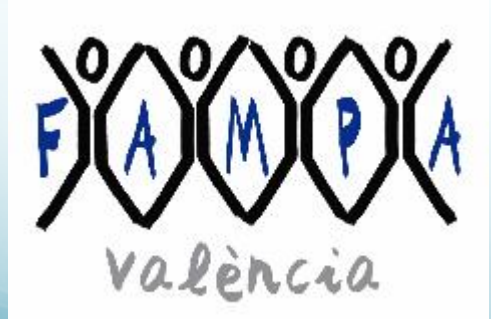

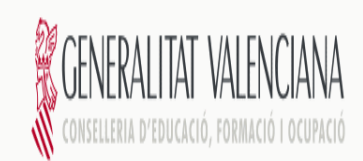

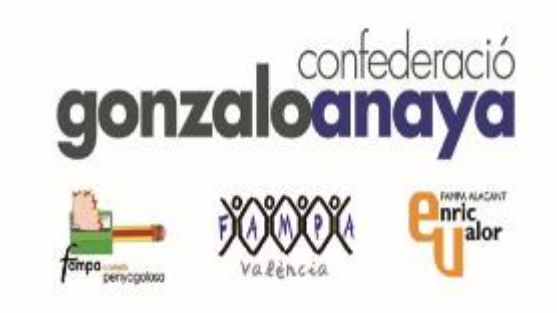